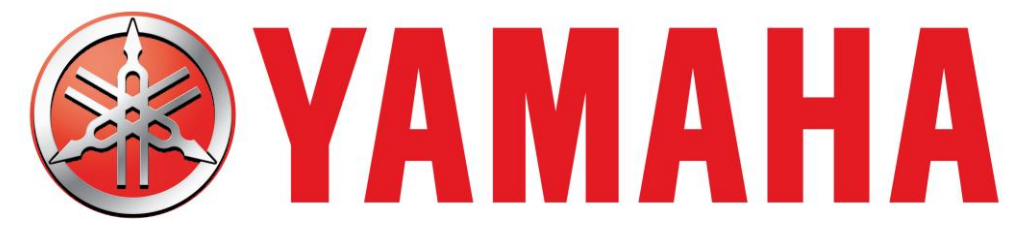

# YAMAHA GOLF-CAR COMPANY

# **PARTS & ACCESSORIES**

Parts & Accessories Contact Information General Information Freight Information Daily Sales Program Yamalube Year-Round Program YDS "How To" Information Parts & Accessories Limited Warranty Parts Manager Pro Parts & Accessories Order Form

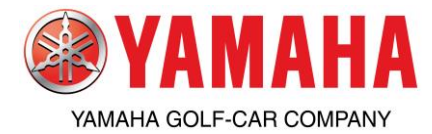

# GOLF CAR PARTS & ACCESSORIES CONTACT INFORMATION

#### **Golf Car Parts and Accessories Helpline: 800-688-6078 (Opt. 0)**

Hours of operation: Monday through Friday, 8:30 am to 5:00 pm (Closed from 1:00 pm to 2:00 pm for lunch) Eastern time. Call this number to order parts and accessories, inquire about sales programs, order status, returns, order tracking, request a copy of parts invoices, quality assurance claims or request general parts and accessories information.

#### **Golf Car Parts and Accessories Fax Line: 770-420-6121**

Use this number to fax your orders or general questions regarding parts and accessories

#### Golf Car Customer Relations- Customers Only: 800-962-7926 or, Dealers Calling on Customer's Behalf: 800-635-0736

Use this number for customers to contact Yamaha for answers to general questions.

#### Golf Car Service- Regional Technical Advisor: 800-879-0078 (Dealers Only)

Use this number for service related inquires or technical information.

# Golf Car Parts and Accessories Warranty / Quality Assurance Issues: 800-688-6078 (Opt. 3)

Hours of operation: Monday through Friday, 8:30 am to 5:00 pm Eastern time. Call this number if you have questions and need assistance with unit registration, Trojan battery claims, or filing a Warranty / Quality Assurance Claim on a genuine Yamaha Part or Accessory

#### **Golf Car Parts and Accessories Financial Services: 877-900-0850**

Hours of operation: Monday through Friday, 8:30 am to 5:00 pm Pacific time. Call this number if you have any questions about your monthly statements or parts invoices.

#### Yamaha Factory Financing Card (Through Capital One): 800-255-6756

Dealer support hours of operation: Monday through Saturday, 5:30 am to 8:00 pm and Sunday, 9:00 am to 5:00 pm Pacific time. Call this number for assistance on the Capital One Yamaha Card with application status, authorization, new credit application, credit line increase.

#### Golf Car Parts and Accessories YDS Support: 800-854-4876 (Opt. 1)

Hours of operation: Monday through Friday, 7:00 am to 4:30 pm Pacific time. Call this number with questions, technical issues or to obtain log-in information on the Yamaha Dealer System (YDS).

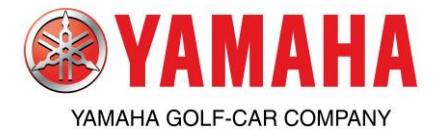

# Golf Car Parts and Accessories Parts Manager Pro Application Support: 800-709-7773 or via E-mail: sbstech@snapon.com

Hours of operation: Monday through Friday, 9:00 am to 8:00 pm Eastern time. Call this number with any application issues regarding installation of Yamaha's Parts Manager Pro program or PC requirements. (Any questions concerning Yamaha parts information should still be directed to Yamaha at: 800-688-6078).

#### **Yamaha Warehouse Locations**

#34 - Kennesaw, Georgia Yamaha Motor Corp, USA 1270 Chastain Road Kennesaw, Georgia 30144 770-420-5700 Hours: 8:30 - 5:00 (Eastern) #33 - Pleasant Prairie, Wisconsin Yamaha Motor Corp, USA 10801 88th Avenue Pleasant Prairie, Wisconsin 53158 262-947-6100 Hours: 8:30 - 5:00 (Central) #31 - Cypress, California Yamaha Motor Corp, USA 6555 Katella Avenue Cypress, California 90630 714-761-7300 Hours: 8:30 - 5:00 (Pacific)

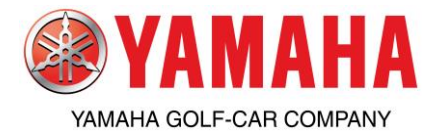

# GOLF CAR PARTS & ACCESSORIES GENERAL INFORMATION

# This Information is a summary only. For more information, please refer to your Parts System Handbook.

#### **YDS Ordering**

If you place an order on YDS, remember to check the order status again later. This way, you will know if there was an error or a backordered item. If a credit issue is noted, please call our Financial Services Department at: 714-761-7549.

Yamaha strongly encourages ALL distributors and dealers to use YDS. It is the best communication tool available to you. With YDS, you will be able to communicate with Yamaha very quickly and much easier than ever before! A YDS dealer has up-to-date information available at their fingertips. This information includes:

- Program sales, obsolescence parts return, policy updates
- Price updates for Parts Manager Pro
- Monthly statements, part invoices, credit/debit memos.
- Parts ordering, parts master inquiries, part pricing and availability, access to Parts Manager Pro Online, outstanding orders, order acknowledgements, sales programs, claim processing, simply everything you need to manage your Parts Department and assist your Service Department.
- Sales support in the form of warranty registrations, unit status inquiries, sales orders in process, future order delivery status, model availability and sales programs.
- Service support in the form of warranty requests, recall information, and the Yamaha technical library which includes all service related information on our units.
- Feedback Form which allows you to tell us what you think! All of these benefits are available to you, along with a dedicated team on our YDS Helpline to assist you in any way possible.

#### Same Day Shipping

Orders must be received and assigned a Yamaha sales order number by the cutoff time in order to ship the same day. (Cutoff time is 1:00 pm at the shipping warehouse.) The same day shipping policy only includes shipments to the continental U.S. Export orders and Yamalube orders from our off-site facility and faxed orders are excluded.

#### **Emergency Orders**

Yamaha will try to assist you in an emergency situation which may arise after our 1:00 pm cutoff time. If this situation occurs, please contact the Golf Car Parts and Accessories Order Hotline at: 800-688-6078 (Opt. 0) prior to 3:00 pm EST. Emergency orders may not apply to ground orders. Emergency orders are requests to ship after normal cutoff and not guaranteed.

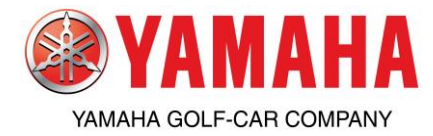

#### **Shipping Options**

Yamaha offers Next Day Air, 2nd Day Air, 3-Day Select and Saturday Delivery if available in your area. Shipping fees will apply to each package shipped, including backorders and alternate shipping warehouses.

#### **Returns and Types of Claims**

Returns are accepted up to 120 days from date of invoice. Returns within 60 days will incur a 0% restocking fee. Returns between 61-90 days will incur a 10% restocking fee. Returns between 91-120 days will incur a 15% restocking fee. If the return is due to a Yamaha error, then the restocking fee will be waived. Parts must be new, unused in original packages and returns must be shipped prepaid from the Distributor / Dealer. If parts are not received in resaleable condition including but not limited to: crushed, holes, torn, missing labels, faded, dealer labels; a 20% repackaging fee will apply. This is in addition to the standard restocking fee.

#### **Dealer Discrepancy/Standard Return**

A standard return is used when returning parts due to ordering errors, incorrect items received and shortages. A claim must be submitted within 120 days of invoice of parts and accessories or within 30 days for apparel. Parts not qualified for return or that are shipped collect will be returned to the dealer at the dealer's expense.

#### **Quality Assurance Claim**

A quality assurance claim needs to be filed if a genuine Yamaha part or accessory has failed from a manufacturing defect within one year of the date of retail purchase. You may submit the quality assurance claim easily on YDS. You will need to re-order the replacement part prior to completing the quality assurance claim. To ensure quick processing please include both the original and replacement Yamaha order number. Please be sure to hold the parts 90 days after the claim has been paid. Failure to return parts will result in refusal of claim in the event Yamaha requests their return for evaluation. If you have any questions about Quality Assurance Claims, please call: 800-688-6078, or refer to Genuine Parts & Accessories Limited Warranty Statement on page 8-39.

#### **Damaged Claims**

Parts damaged in transit must be noted as such at the time of delivery with the driver. A YDS claim must be submitted within 15 days of receipt of the product. If you do not have access to YDS, please call the Parts and Accessories Hotline for assistance. Parts damaged by other parts in the carton must also be submitted on YDS within 15 days of receipt of the product. Orders delivered by carrier that are noticeably damaged at the time of delivery must be noted on the delivery receipt as damaged. If parts are discovered after delivery as being damaged (considered concealed damage), you must report it to the truck lines within 15 days of receipt. If a shipment is received with boxes re-taped or holes in the cartons and parts are missing, you should report this to the carrier within 15 days of receipt of product. Please save the carton for inspection. These types of claims will need to have a claim filed with the delivering carrier, not with Yamaha. You must note any shortages or damaged on the delivery receipt

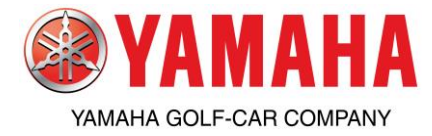

#### **Obsolescence Return Program**

The Yamaha Parts and Accessories Division's obsolescence return policy is the accrued return allowance for your dealership allowing semi-annual returns of Yamaha parts and accessories. Your dealership will be notified prior to the commencement of Yamaha's obsolescence return program via YDS. Please note that obsolescence allowance does not roll over from previous periods and cannot be combined. Obsolescence is only available for domestic dealers. Participation on required sales programs must be met to be eligible for Obsolescence program. Hard parts earn 2% towards OBS, Accessories, Yamalube and Apparel all earn 1% towards OBS.

#### **Oil and Chemical Freight Policy**

A special freight policy applies to oils and chemicals. Orders of \$1000 or more will ship prepaid ground freight. Parts & Accessories orders do not count toward the \$1000 minimum for oil & chemicals. Please refer to the Yamalube Year-Round Program information that follows for details. This information is detailed on Page 8-9.

#### Hard Parts Freight Policy

Orders of \$250 or more domestic and \$500 or more export will ship prepaid ground freight with Yamaha's choice of carrier. If faster delivery is required, shipping fees will be applied to each package shipped. Please refer to page 8-6 for more information on the Yamaha Parts & Accessories freight policy.

#### **YGC Parts Freight Policy**

Regardless of order amount, orders are shipped prepaid and freight cost is added to invoice.

#### **Backordered Parts**

Please check your sales order confirmation after placing orders to be sure all items are available and to check for errors. All backorders will ship the same method as the original order when the parts become available. Backordered parts shipped via ground will be prepaid as long as the original order qualified for prepaid freight. Backordered items from orders under \$250 for domestic and \$500 for export dealers will be shipped collect. If original order was expedited freight, backorder shipment(s) will ship via the same method and will be charged collect.

#### **Alternate Warehouse Shipping**

Your dealership is assigned a facing warehouse. The system will ship all available items from your facing warehouse and then will check alternate warehouses for available stock to fill your order. Parts shipped from alternate warehouses will be shipped prepaid if the original order was ground. Expedited orders from alternate warehouses will be shipped collect.

#### **Credit Status**

Questions about your account or credit status should be directed to our Financial Services Division at: 714-761-7549.

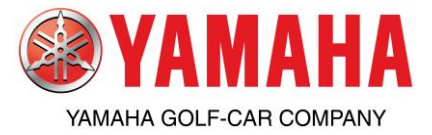

#### Parts and Accessories Freight Responsibility Chart

|                                                           | Type of Service                             | Who Pays Freight                                                                                                    |  |  |  |
|-----------------------------------------------------------|---------------------------------------------|----------------------------------------------------------------------------------------------------|--|--|--|
| Orders of \$250+<br>(Export Orders of \$500+)             | Ground                                      | Yamaha                                                                                                    |  |  |  |
| Orders less than \$250<br>(Export Orders less than \$500) | Ground                                      | Dealer, including backordered items<br>Note: Some freight carriers require freight<br>charges to be paid at time of delivery                                                                              |  |  |  |
| An order with upgraded service                            | Next Day, 2nd Day, 3rd Day etc              | Dealer                                                                                                    |  |  |  |
| Items coming from alternate<br>warehouse                  | Whatever method chosen on<br>original order | Yamaha, if Ground<br>Dealer, if expedited*                                                                                                    |  |  |  |
| Backordered items                                         | Whatever method chosen on original order    | Yamaha, if Ground and original order is over \$250 for<br>domestic or \$500 for export dealers<br>Dealer, if ground and original order did not qualify for<br>prepaid freight or for any expedited order* |  |  |  |

\*Regardless of order amount

All parts and accessories orders in the amount of \$250 for domestic and \$500 for export dealers or more will receive prepaid freight for standard ground service. **Oil, chemical and care product (Yamalube) orders of \$1,000 or more will receive prepaid freight for standard ground service.** Yamalube orders are treated separately than parts and accessories for freight qualifications if placed on the same order. For example (1 order= \$500 in parts and accessories + \$700 in Yamalube = part and accessories will be prepaid, Yamalube will be collect). Prepaid freight policy does **not** cover accessorial charges such as but not limited to: Customs, import/export broker fees, refused, returned or undeliverable shipments or lift gate service.

Orders can be upgraded to expedited shipments using Next Day Air, 2nd Day Air, or 3-Day Select. When this type of service is selected, the freight charge(s) is/are the **dealer's responsibility** and will be billed on the corresponding part invoice(s), billed directly from carrier or billed to dealer's shipping account (if applicable).

Parts shipped from alternate warehouses are shipped **prepaid** freight regardless of the order amount and backordered items will ship **prepaid** if the original order qualified for prepaid freight as long as the original orders were shipped **ground**. If original orders are entered as an expedited shipping method; the backorder and/or items shipped from alternate warehouse will also be shipped the same expedited shipping method and will be billed **collect**. Please be sure to check parts availability on YDS prior to placing orders, as well as confirming order allocation via YDS after order is placed. Freight charges on any shipment delayed due to situations beyond our control will not be reimbursed.

Parts orders placed via YDS will ship the same working day if the order is received by **1:00 pm at the shipping** warehouse. Orders received after 1:00 pm will ship the next business day. Alternate warehouse shipments also ship the next business day when received after 1:00 pm.

Yamaha Parts and Accessories Division has a **no drop shipment policy**. Orders must be shipped directly to your dealership's address as shown on your dealer agreement.

Orders placed with Yamaha Golf Cars or YGC Parts are shipped prepaid with freight cost added to invoice.

| Warehouse Locations:             |                                          |                                 |  |  |  |  |  |  |
|----------------------------------|------------------------------------------|---------------------------------|--|--|--|--|--|--|
| 34 – Kennesaw, GA / Eastern Time | 33 – Pleasant Prairie, WI / Central Time | 31 – Cypress, CA / Pacific Time |  |  |  |  |  |  |

If you have any questions, please contact your inside sale representative.

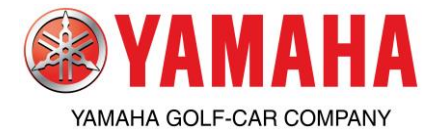

# Parts & Accessories Daily Sales Program

YAMAHA

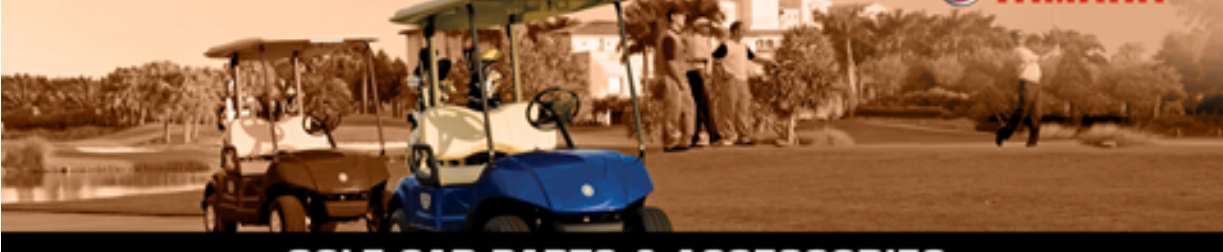

# **GOLF CAR PARTS & ACCESSORIES**

### 2017 Golf Car Parts and Accessories Daily Sales Program

| Program Details:<br>Program Code: GCDLYPRGM                                                                     | Eligible Golf Car Product:<br>Golf Car Parts and Accessories<br>Comporte Annarel and Gift Items                                                                                                    |
|----------------------------------------------------------------------------------------------------|----------------------------------------------------------------------------------------------------|
| Order Period: Jan. 1, 2016 – Dec. 31, 2017<br>Delivery period: Jan. 1, 2016 – April 28, 2017<br>Prepaid Freight | <ul> <li>Yamalube Tune Up Kits, Golf Car Engine<br/>Oil and select Chemical and Maintenance<br/>Products</li> <li>Ineligible items can be ordered but will not<br/>receive discounts nor drive benefits</li> </ul> |
| 120 Day Return Period                                                                                           | Program Features:                                                                                                    |
| 120 Day Future Shipping                                                                                         | Up to 30/80/90/120 payment terms!     Free Freight on gualified orders                                                                                                    |
| Available Every Day, All Year                                                                                   | <ul> <li>Future shipments not invoiced until<br/>shipped</li> </ul>                                                                                                    |
| Adjustments Allowed                                                                                             | <ul> <li>Extended payment terms applied to each<br/>shipment</li> </ul>                                                                                                    |
| Additional Details: Please see Program Details<br>on the following page                                         | <ul> <li>Higher priority on backorders</li> <li>Eligible Parts, Accessories and Yamalube<br/>accrue OBS Allowance</li> </ul>                                                                                       |

| Volume Amount          | Volume Discount | <u>Terms</u>           | Prepaid Freight |
|------------------------|-----------------|------------------------|-----------------|
| \$2,500 - \$4,999.99   | 3%              | Standard Payment Terms | Yes             |
| \$5,000 - \$9,999.99   | 4%              | 30/60                  | Yes             |
| \$10,000 - \$11,999.99 | 5%              | 30/60/90               | Yes             |
| \$12,000 - \$14,999.99 | 6%              | 30/60/90               | Yes             |
| \$15,000 or more       | 7%              | 30/60/90/120           | Yes             |

Orders must be submitted on YDS using program code "GCDLYPRGM". For questions or for additional information please contact the parts and accessories hotline at 800-688-6078 ext. 0.

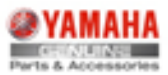

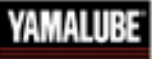

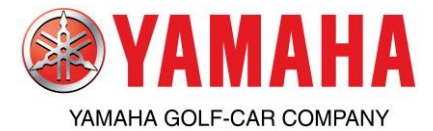

Year Round Yamalube Program

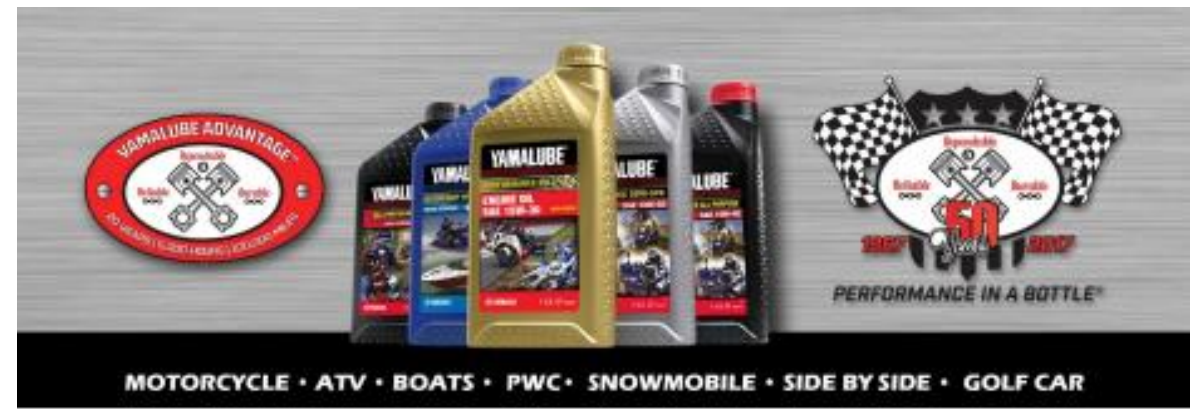

# Introducing the 2017 Yamalube Sales Program!

Now is the best time to partner with Yamaha and plan out your oil and chemical sales for 2017!

- Orders placed before March 31<sup>st</sup> will now receive a locked in discount on all re-orders!
  - See program details below.
- Schedule out your shipments through December 2017!
   Lock in your oil pricing for the entire year!
- Take advantage of our aggressive oil discounts and maximize your gross profit!
  - > AP Oil as low as \$457 per drum or \$2.08 per quart!
- Increase your Service Department business by promoting the Yamalube Advantage!
  - > 20 years/5,000 hours/100,000 miles limited engine lubrication warranty!
  - WWW.YAMALUBEADVANTAGE.COM
- ✓ Meet your Obsolescence Program requirements!
- ✓ Contact your sales representative today!
  ➤ @ 866-488-2350

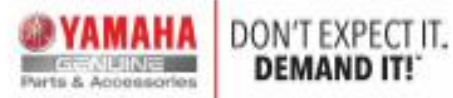

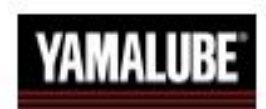

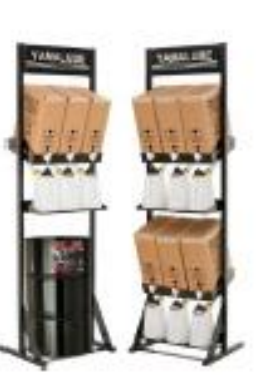

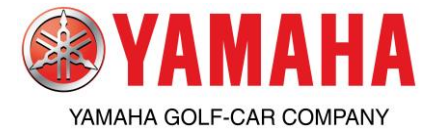

Year Round Yamalube Program

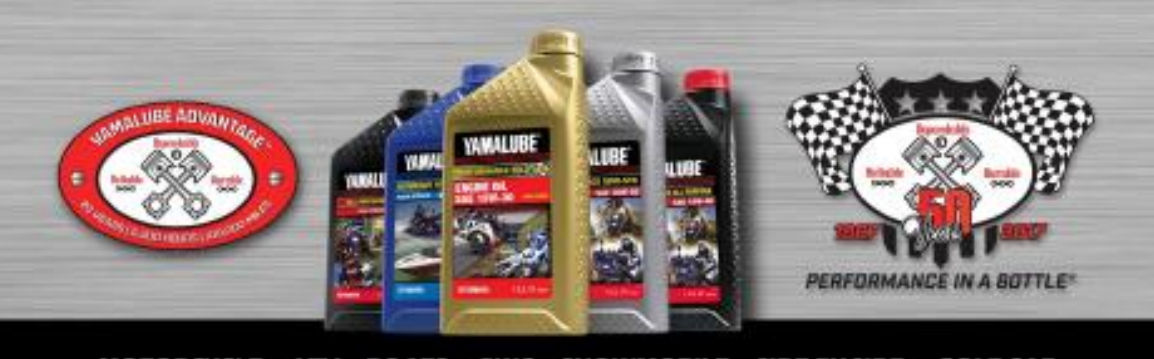

MOTORCYCLE • ATV • BOATS • PWC • SNOWMOBILE • SIDE BY SIDE • GOLF CAR

# 2017 Yamalube Program

| -                                 |                                                                                                    |                                                                                                    |                                                                                                    |                                                                  |                                     |                                                           |          |
|-----------------------------------|----------------------------------------------------------------------------------------------------|----------------------------------------------------------------------------------------------------|----------------------------------------------------------------------------------------------------|------------------------------------------------------------------|-------------------------------------|-----------------------------------------------------------|----------|
|                                   | Purchase Level                                                                                                    | Volume                                                                                               | Payment                                                                                                    | Cash                                                             | Prepaid                             | Obs.                                                      | Re-Order |
|                                   | \$1,000 - \$1,999                                                                                                    | NIA                                                                                                  | 30/60                                                                                                    | NA                                                               | Yes                                 | NO                                                        | ND       |
|                                   | \$2,000 - \$3,999                                                                                                    | 4%                                                                                                   | 30/60                                                                                                    | 1%                                                               | Yes                                 | YES                                                       | NO       |
|                                   | \$4,000 - \$7,999                                                                                                    | 6%                                                                                                   | 30/60                                                                                                    | 1%                                                               | Yes                                 | YES                                                       | YES      |
|                                   | \$8,000 - \$11,999                                                                                                    | 8%                                                                                                   | 30/60/90                                                                                                    | 2%                                                               | Yes                                 | YES                                                       | YES      |
|                                   | \$12,000 +                                                                                                    | 10%                                                                                                  | 30/60/90                                                                                                    | 2%                                                               | Yes                                 | YES                                                       | YES      |
|                                   | <ul> <li>Purchase (1+)</li> <li>Purchase (1+)</li> <li>an additional \$</li> <li>Purchase (1+)</li> </ul>                                                                                                    | 55 gallon d<br>55 gallon d<br>100 off ead<br>330 gallon                                              | rum of Semi<br>sh drum!<br>tote and rec                                                                     | I-Synthetic (                                                    | ittonal \$20                        | hetic and rec<br>0 off each to                            | ceive    |
| case Bonus:                       | <ul> <li>Purchase (+)</li> <li>Purchase (1+)</li> <li>an additional 3</li> <li>Purchase (1+)</li> <li>Buy 5 cases o</li> <li>Buy 5 cases o</li> </ul>                                                                         | 55 gallon d<br>100 off eac<br>330 gallon<br>f Yamalube<br>f Full-Synth                               | irum of Semi<br>irum of Semi<br>tote and rec<br>Semi-Syntt<br>etic oli quar                                 | i-Synthetic of<br>ceive an add<br>netic quarts,<br>ts, get 1 cad | get 1 case<br>is free!              | boll each d<br>hetic and rec<br>00 off each tr<br>e free! | belve    |
| Case Bonus:<br>Yamalube in a Box: | <ul> <li>Purchase (1+)</li> <li>Purchase (1+)</li> <li>an additional \$</li> <li>Purchase (1+)</li> <li>Buy 5 cases of</li> <li>Buy 5 cases of</li> <li>Buy 5 cases of</li> <li>Buy (3) YLB.</li> <li>Buy (9) YLB.</li> </ul> | 55 gallon d<br>55 gallon d<br>330 gallon<br>f Yamalube<br>f Full-Synth<br>and (1) dru<br>and receive | in the and real<br>and drum!<br>tote and real<br>semi-synth<br>etc oil quar<br>m of oil and<br>a free two i | receive an ad<br>receive an ad<br>ts, get 1 car<br>receive a fit | get 1 case<br>e free!<br>ee one she | off each to<br>00 off each to<br>a free!                  | ote!     |

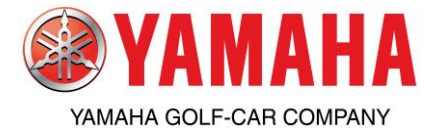

# Parts & Accessories Year Round Yamalube Program

# 2017 Yamalube Program Details

Eligible Dealers: Motorsports, Snowmobile, Watercraft, and Golf Car.

Order and Delivery Period: January 1\*, 2017 – December 15th, 2017

<u>Order Scheduling & Adjustments</u>: Orders can be scheduled throughout the year. Each oil shipment must be a minimum of \$1,000 to receive prepaid freight. Changes to requested delivery dates or product mix may be changed after order submission by contacting your Inside Sales Representative @ 866-488-2350.

Eligible Items: All Yamalube oils, lubricants, chemicals and care products.

Max Discounts: Max discounts are "stacked". Please use examples below to determine your true discount.

Examples:

- 6% + 1% = 6.94% stacked discount as opposed to a true 7%
- 10% + 2% = 11.8% stacked discount as opposed to a true 12%

<u>Reorder Discount</u>: Dealers who book an order amount equal to or greater than their 2016 purchases by March 31\*, 2017 will automatically be locked into a reorder discount equal to qualify volume level. New dealer's set-up after Jan. 1\*, 2017 must place a minimum order of \$4,000 to qualify. Reorders must be placed with your Yamaha Sales Rep.

<u>Prepaid Freight</u>: Orders will ship prepaid ground freight with Yamaha's choice of carrier. Each shipment must be a minimum of \$1,000 to receive prepaid freight. Standard freight policy applies to Alaska and Hawaiian dealers. Qualifying dealers must contact their sales rep. in order to receive prepaid freight on \$250 chemical reorders.

<u>Delayed Billing</u>: If payment terms are selected, billing will begin on the 10th of the month following the first shipment. For example, if 30/60 payment terms are selected, two equal payments would be due beginning the 10th of the month following shipment, i.e. if the oil ships in July, half the payment will be due on August 10<sup>th</sup> and other half will be due on September 10<sup>th</sup>.

<u>Order Adjustments</u>: Order adjustments will be allowed, but the order value cannot decrease. Delivery dates and product mix may be changed after order submission by contacting your accessory sales representative. Order cancellations void all benefits. Previously issued discounts on the order will be debited from your parts account.

Free Y.I.B Display: One free Yamalube in a Box display per dealership.

<u>Cancellations</u>: Items cancelled by dealer or Yamaha due to credit limitations may affect dealer's achievement level for benefits. Yamaha will charge dealer's parts account for cost of incentives received by dealer if dealer drops below benefits level.

Returns: Yamalube engine oil, lubricants, chemicals and care products are ineligible for return.

About Program Rules and Interpretation: Yamaha Motor Corporation, U.S.A. will make all decisions relating to the interpretation and application of any program rule and all decisions shall be final and binding. Yamaha reserves the right to cancel, amend or revoke the program in any way and at any time. While every effort is made to provide dealers with an accurate monthly status, Yamaha is not responsible for errors that are discovered and corrected. All provisions of this program will be enforced except where prohibited by applicable law.

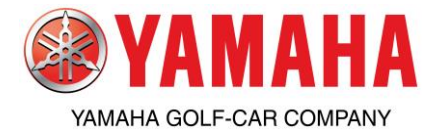

#### How to View Availability, Check Pricing & Place Orders on YDS

While being a Yamaha dealer, you have access to our internal inventory and ordering system. If you have not yet signed up for Yamaha Dealer System (YDS) please contact YDS Support at: 800-854-4876. The following article will give you a brief introduction on checking part numbers for current pricing and availability. We will also show you how to place an order once you check the parts availability and prices.

#### To view Availability and Pricing:

- 1) From the YDS Main Page- Click on the Parts tab
- 2) Click Parts Inquiry
- 3) Click on Availability

| <b>WAMAHA</b> Dealer System                                                                                                    | Contact Us Feedback   | Diagnostics Logoff |
|----------------------------------------------------------------------------------------------------|-----------------------|--------------------|
| Office Parts Sales Service Xtras CSI Education Tech Libra                                                                                                    | ary Marketing         |                    |
| (Parts Order) Parts Return OA Claims Publications Current Sales Programs Specials/Promos Dealer Stocking Gu                                                                                                    | uide <u>News</u>      | Licensed Products  |
| Parts Inquiry Availability                                                                                                    |                       |                    |
| Parts<br>Order (Regular & ) Lonkup                                                                                                    |                       |                    |
| SalesProgram) Messages                                                                                                    | Date 🗘                | Attachments 📤      |
| Status 'h                                                                                                    | 07-11-2011 🖽 P        | DF                 |
| Find A Part er for July                                                                                                    | 07-08-2011 <b>±</b> P | DF                 |
| * Exchange reminder for July                                                                                                    | 07-08-2011 <b></b>    | DF                 |
| New pricing on Yamalube product                                                                                                    | 07-08-2011 <b>U</b> P | DF                 |
| * DSG round 2 sign ups                                                                                                    | 07-06-2011 <b></b>    | DF                 |
| New! 2011 Golf Car Daily Sales Program                                                                                                    | 07-01-2011 <b></b> ₽  | DF                 |
| * New! 2011 Golf Car Daily Sales Program                                                                                                    | 07-01-2011 <b>UP</b>  | DF                 |
| * 2011 DEALER SATISFACTION SURVEY                                                                                                    | 06-29-2011 UP         | DF                 |
| * Star sale - Road Star Warrior accy's and Star apparel                                                                                                    | 06-22-2011 ±P         | DF 📃               |
|                                                                                                    |                       | •                  |
|                                                                                                    |                       |                    |
|                                                                                                    |                       |                    |
|                                                                                                    |                       |                    |
| (a YAMAHA                                                                                                    |                       |                    |
| and a Acceleration                                                                                                    |                       |                    |
|                                                                                                    |                       |                    |
|                                                                                                    |                       |                    |
|                                                                                                    |                       |                    |
| in the second second seco |                       |                    |

Once you click on Availability

You will see the screen shown below called Parts Master Detail

5) Enter the Yamaha part number (all 12 digits with no hyphens)

- 6) Click on List Parts
- 7) Check the Show Dealer Cost box

YDS will then display retail price, dealer cost and availability in all 3 warehouses.

Warehouses

31= Cypress, California

33= Pleasant Prairie, Wisconsin

34= Kennesaw, Georgia

#### Quantity

"Invalid Part Number"= part number entered wrong or not Yamaha part number

- "Inactive Part Number"= part is no longer available (as seen in example #1)
- "Discontinued" and 0 as quantity= no longer available (as seen in example #2)

"Discontinued" and 1+ as quantity= not available if no stock (limited to quantity on hand, as seen in example #3) "0"= not in stock, on backorder

"1-5"= 1-5 pcs in stock= YDS will display actual current inventory level

">5"= 6-10 pcs in stock

">10"= 11 or more in stock= available, in stock (as seen in example #5)

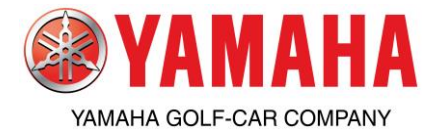

#### How to View Availability, Check Pricing & Place Orders on YDS

You might also see a "\*" under the part number you entered, this means that there is a superseding part that replaces the previous part number (as seen in example #4). Order the new part number for current part. Verify price of new part number. If there is stock of the previous part number, you will receive the previous part. If there is no stock of the previous part number, YDS will automatically supersede to current part number and ship current part.

| @VAMAHA             | ntact Us                     | Feedback                  | Diagnostics                | Logoff          |              |                     |           |                 |               |            |
|---------------------|------------------------------|---------------------------|----------------------------|-----------------|--------------|---------------------|-----------|-----------------|---------------|------------|
|                     | Dealer Sys                   | SIGIII                    |                            |                 |              |                     | tech:     | ypdbkp1(499     | 500) - DP TES |            |
| Office              | Parts                        | Sales                     | Service                    | Xtras           |              | CSI                 | Ed        | ucation         | Tech Lib      | rary       |
| Parts Order         | <u>Parts Return</u> <u>Q</u> | A Claims Publication      | ons <u>Current Sales I</u> | Programs §      | pecials/Pron | nos <u>Dealer</u> s | tocking G | uide <u>New</u> | 5             | Licensed P |
| Parts Master Detail |                              |                           |                            |                 |              |                     |           |                 |               |            |
| P/N: GCAJ           | W1503000 <b>1</b>            | GCAY23E                   | NGRAY 2                    | JN6E4           | 4500100      | 3                   | GCA       | JW1 400200      | 4             |            |
| P/N: GCAJ           | V1250300 5                   |                           |                            |                 |              |                     |           |                 |               |            |
| P/N:                |                              |                           |                            |                 |              |                     |           |                 |               |            |
| P/N:                |                              |                           |                            |                 |              |                     |           |                 |               |            |
| P/N:                |                              |                           |                            |                 |              | j                   |           |                 |               |            |
| Please enter the co | mplete Part Number           | rs you wish to lookup and | press List Parts to view   | w the           |              | List Parts          | Cle       | ear Fields      | Reset         | Print      |
|                     |                              |                           |                            |                 |              |                     | C-16 C-11 |                 |               |            |
| Show dealer cost    | warenouse list:              | : 51 = Cypress, Camornia  | ; 55 = Pleasant Prairie    | , wisconsin; 34 | e = Kennesaw | , Georgia; 40 =     | Gui Car   | only, Kennes    | aw, Georgia   |            |
|                     |                              |                           |                            |                 |              |                     |           | waren           | louses        |            |
| Part Nur            | nber 🗘                       | D                         | escription                 | Ŷ               | Price :      | Cost Cost           | 31        | 33              | 34            |            |
| GCAJW15             | юзооо <b>1</b> ні            | UBCAP, 5 SPOKE CHROME     |                            |                 | 13.9         | 5 9.75              | 5         | Inactive P      | art Number    |            |
| GCAY23EI            | NGRAY 2 G                    | 23 U-MAX ENCLOSURE - (    | GRAY                       |                 | 279.9        | 5 193.34            | , I       | Discor          | itinued       |            |
|                     |                              |                           |                            |                 |              |                     | 0         | 0               | 0             |            |
| JN6E445             | 00100 <mark>3</mark> EL      | LEMENT ASSY, AIR FILTER   |                            |                 | 19.3         | 1 11.54             |           | Discor          |               |            |
| GCAJW14             | 00200 <b>4</b> Yr            | DR SAND BOTTLE KIT        |                            |                 | 28.6         | 5 18.75             | 5 0       | 0               | > 10          | 3 1        |
| * GCAJW1            | 400300                       |                           |                            |                 | 2010         | 20110               | · · ·     |                 |               | 2          |
| GCAJW12             | :50300 <b>5</b> YC           | DR REAR FACING SEAT K     | т                          |                 | 788.9        | 5 599.00            | ) 0       | 0               | > 10          |            |
|                     |                              |                           |                            |                 |              |                     |           |                 |               |            |

#### Placing a Standard Order:

- 1) From the YDS Main Page- Click on the Parts tab
- 2) Click Parts Order
- 3) Click on Order (Regular & Sales Program)
- 4) Click on Place Parts Order

| <b>WAMAHA</b>   Dealer                                                                                                    | System                         |            |                                         |                 |                        | Home                  | Site Map Cont | act Us Feedback | Diagnostics Logoff |
|----------------------------------------------------------------------------------------------------|--------------------------------|------------|-----------------------------------------|-----------------|------------------------|-----------------------|---------------|-----------------|--------------------|
| Office Parts                                                                                                    | 5                              | Sales      | Service                                 | Xtras           | CSI                    | Education             | Tech Library  | Marketing       |                    |
|                                                                                                    | Parts Order                    | Parts Retu | urn <u>QA Claims</u>                    | Publications    | Current Sales Programs | Dealer Stocking Guide | <u>e News</u> | Licensed Produ  | icts               |
| Darts                                                                                                    | Parts Inquiry                  | <u> </u>   |                                         |                 |                        |                       |               |                 |                    |
|                                                                                                    | Order (Regular<br>SalesProgram | s*) · (•   | lace Parts Order                        | Messages        |                        |                       | <u></u>       | Date 🗘          | Attachments        |
|                                                                                                    | Status                         | , v        | 'iew/Edit                               | h Of July Holid | lay                    |                       | Ť             | 06-27-2011      | ₽]PDF              |
|                                                                                                    | Find A Part                    | , I        | mport                                   | •               |                        |                       |               |                 |                    |
|                                                                                                    |                                | s          | nap-On Import                           | •               |                        |                       |               |                 |                    |
| Y SPE                                                                                                    |                                | P          | urchase Manuals Throug<br>restec        | h               |                        |                       |               |                 |                    |
|                                                                                                    |                                | ۲          | 'amaha Keys                             | •               |                        |                       |               |                 |                    |
|                                                                                                    |                                | т          | argets                                  |                 |                        |                       |               |                 |                    |
| 42.50                                                                                                    |                                | G          | io To Sales Program Onli<br>Irder Links | ne              |                        |                       |               |                 |                    |
|                                                                                                    |                                | _          |                                         | _               |                        |                       |               |                 |                    |
| , XSA                                                                                                    |                                |            |                                         |                 |                        |                       |               |                 |                    |
|                                                                                                    |                                |            |                                         |                 |                        |                       |               |                 |                    |
| (a YAMAHA                                                                                                    |                                |            |                                         |                 |                        |                       |               |                 |                    |
| Parts & Accessories                                                                                                    |                                |            |                                         |                 |                        |                       |               |                 |                    |
| <ul> <li>And And Control Control C</li></ul> |                                |            |                                         |                 |                        |                       |               |                 |                    |
| Martin Contractor Annual and Annual Annual A       |                                |            |                                         |                 |                        |                       |               |                 |                    |
| 64 <sup>10</sup>                                                                                                    |                                |            |                                         |                 |                        |                       |               |                 |                    |

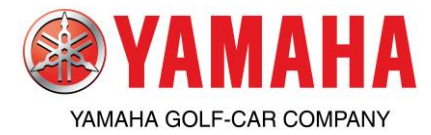

How to View Availability, Check Pricing & Place Orders on YDS

- 5) Find the Standard Order listed in the Sales Program List
- 6) Click on the Order button

| <b>@YAMAHA</b>   De                                    | WAMAHA   Dealer System                                                                                                    |                                                                |                                                                                                  |                     |                   |  |            |                |      |  |  |  |
|--------------------------------------------------------|----------------------------------------------------------------------------------------------------|----------------------------------------------------------------|--------------------------------------------------------------------------------------------------|---------------------|-------------------|--|------------|----------------|------|--|--|--|
| Office                                                 | Parts                                                                                                    | Parts Sales Service Xtras CSI Education Tech Library Marketing |                                                                                                  |                     |                   |  |            |                |      |  |  |  |
|                                                        | Parts                                                                                                    | Order Parts Ret                                                | eturn QA Claims Publications Current Sales Programs Dealer Stocking Guide News Licensed Products |                     |                   |  |            |                |      |  |  |  |
| Sales Program List                                     | ales Program List)                                                                                                    |                                                                |                                                                                                  |                     |                   |  |            |                |      |  |  |  |
| Order                                                  | Order       Standard Order          Use this to order any part used for Bulletin repairs         *NOTE : Orders under \$250 freight will be paid by the dealer. |                                                                |                                                                                                  |                     |                   |  |            |                |      |  |  |  |
|                                                        |                                                                                                    |                                                                |                                                                                                  |                     |                   |  |            | Effective Date |      |  |  |  |
|                                                        | Prog                                                                                                    | ram#                                                           |                                                                                                  | Desc                | ription           |  | Start      | En             | ł    |  |  |  |
| Order                                                  | EXCH                                                                                                    | IANGE Sa                                                       | les Program Exchange F                                                                           | Reorder             |                   |  | 04-05-2008 | 12-31-         | 2999 |  |  |  |
| Order                                                  | GCDL                                                                                                    | YPRGM Go                                                       | lf Car Parts & Accy Dail                                                                         | y Sales Prg         |                   |  | 07-01-2011 | 12-31-         | 2011 |  |  |  |
| Order                                                  | YAMALUBE         Yamalube Year-Round Program         09-14-2007         12-31-2999                                                                              |                                                                |                                                                                                  |                     |                   |  |            |                |      |  |  |  |
| Adjusted sales include shi<br>YDS entered orders and c | ipped orders and u<br>redits as well as or                                                                                                    | inshipped orders min<br>ders and credits ente                  | us credits.<br>red for you by a Yamahi                                                           | a Sales Representat | ive are included. |  |            |                |      |  |  |  |

\*programs shown above are examples and may not be available

Once you click on the Order button

You will see the screen shown below called Edit Parts Order

7) Enter your Purchase Order number under Dealer Ref, if none leave blank

8) To change shipping options, click on the down arrow next to the Freight tab.

Orders shipped default ground for part and accessory orders over \$250.00 (\$500.00 for export) dealer cost are shipped prepaid; Orders under \$250.00 (\$500.00 for export) are shipped collect and will be the dealer's responsibility. Be sure you are referring to the dealer cost for prepaid freight qualifications, not retail price.

Parts and accessories shipped from alternate warehouses are shipped prepaid regardless of the order amount as long as the original order shipped ground.

Backorders are shipped prepaid if the original order shipped ground **and** the original order was over \$250.00 (\$500.00 for export). Backorders from orders under prepaid freight qualifications will ship collect.

Backorders from an order under \$250.00 (\$500.00 for export) are shipped collect. Orders can be upgraded to expedited shipments using Next Day Air, 2nd Day Air, or 3-Day Select. The freight charge(s) is/are the dealer's responsibility and will be billed on the corresponding part invoice(s), billed directly from carrier or billed to dealer's shipping account (if applicable).

If original orders are entered as an expedited shipping method; the backorder and/or items shipped from alternate warehouse will also be shipped the same expedited shipping method and will be billed collect.

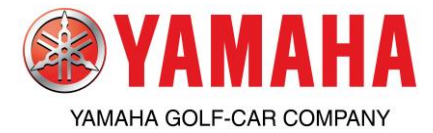

How to View Availability, Check Pricing & Place Orders on YDS

9) Enter the part numbers using either Availability (recommended) or Fast Entry.

|                  | NAMAHA   Doglar System                                                                                                 |                      |           |                    |                    |           |                   |                 |              |               |        |        |  |
|------------------|----------------------------------------------------------------------------------------------------|----------------------|-----------|--------------------|--------------------|-----------|-------------------|-----------------|--------------|---------------|--------|--------|--|
| 🤓 ТАМАПА         |                                                                                                    |                      |           |                    |                    |           |                   |                 |              |               |        |        |  |
| Office           | Parts                                                                                                    | Sales                | Service   | Xtras              | CS                 | I         | Education         | Tech L          | ibrary       | Marketing     |        |        |  |
|                  | Parts                                                                                                    | Order Parts Return   | QA Claims | Publications       | Current Sales P    | rograms   | Dealer Stocking G | uide <u>New</u> | s            | Licensed Prod | ucts   |        |  |
| Edit Parts Order | Edit Parts Order                                                                                                    |                      |           |                    |                    |           |                   |                 |              |               |        |        |  |
| Order Number:NE  | w                                                                                                    | <u>Part</u>          | s Inquiry | Availability       | Fast Entry         | Order E   | ntry Cutoff Times |                 |              |               | Status | : Open |  |
| Dealer Ref:      | Dealer Ref: BackOrder OK: Y Apply DSG Freight Account: N Unavailable                                                   |                      |           |                    |                    |           |                   |                 |              |               |        |        |  |
| Freight: DEFA    | IULT                                                                                                    | Alternate Warehouse: | Y 🗸       | Ship               | Address:           |           |                   |                 |              |               |        |        |  |
| Show dealer cost |                                                                                                    |                      |           |                    |                    |           |                   |                 |              |               |        |        |  |
| Part Nu          | mber                                                                                                    | Description          | Q         | uantity            | Retail             | Su        | ibtotal           | De              | aler Line Re | f             | Stat   | su     |  |
|                  |                                                                                                    |                      | No ite    | ms added - Use the | e links at the top | to Add Pa | irts              |                 |              |               |        |        |  |
|                  |                                                                                                    | TO                   | TAL 0     |                    |                    |           | 0.00              |                 |              |               |        |        |  |
|                  | Red indicates inactive part, which may be unavailable.<br>Use "Allocations" function to view latest order allocations. |                      |           |                    |                    |           |                   |                 |              |               |        |        |  |
|                  |                                                                                                    |                      |           | Save Save          | e and Send         | Print     |                   |                 |              |               |        |        |  |

Once you click the Availability button

You will see the screen shown below called Parts Master Inquiry

10) Enter all 12 digits with no hyphens

11) Click List Parts

| YAMAHA   De        | aler Syst    | em                |                   |                             |                         | Home                   | oite map Ci | ontactios reeuback | Diagnostics Logon |
|--------------------|--------------|-------------------|-------------------|-----------------------------|-------------------------|------------------------|-------------|--------------------|-------------------|
| Office             | Parts        | Sales             | Servi             | ice Xtras                   | CSI                     | Education              | Tech Libra  | ary                |                   |
| Parts Order        | Parts Return | <u>QA Claims</u>  | Publications      | Current Sales Programs      | s <u>Specials/Promo</u> | Dealer Stocking Guide  | News        | Licensed Products  |                   |
| Edit Parts Order   |              |                   |                   |                             |                         |                        |             |                    |                   |
| Order Number:NEW   |              |                   | <u>Parts Inq</u>  | <u>uiry (Availability</u> ) | <u>Fast Entry</u> Or    | der Entry Cutoff Times |             |                    | Status: Open      |
|                    |              | 🗿 Parts Master I  | nquiry - select p | art numbers - Microsoft     | Internet Explorer       |                        | . 🗆 🔀 🖂     |                    |                   |
|                    |              |                   |                   |                             |                         |                        |             |                    |                   |
| Show dealer cost 📃 |              | P/N: GCAJW        | /1250300          | GCAJU21200PT                |                         |                        |             |                    |                   |
| Part Numbe         | r            | P/N:              |                   |                             |                         |                        | )eale       | r Line Ref         | Status            |
|                    |              | P/N:              |                   |                             |                         |                        |             |                    |                   |
|                    |              | P/N:              |                   |                             |                         |                        |             |                    |                   |
|                    |              | P/N:              |                   | unu ulab ta la duna and     |                         |                        |             |                    |                   |
|                    |              | press "List Parts | to view details:  | you wish to lookup, and     |                         | st Parts Clear Field   | 5           |                    |                   |
|                    |              |                   |                   |                             |                         |                        |             |                    |                   |
|                    |              |                   |                   |                             |                         |                        |             |                    |                   |
|                    |              |                   |                   |                             |                         |                        |             |                    |                   |
|                    |              |                   |                   |                             |                         |                        |             |                    |                   |
|                    |              |                   |                   |                             |                         |                        |             |                    |                   |
|                    |              |                   |                   |                             |                         |                        |             |                    |                   |
|                    |              |                   |                   |                             |                         |                        |             |                    |                   |
|                    |              |                   |                   |                             |                         |                        |             |                    |                   |
|                    |              |                   |                   |                             |                         |                        |             |                    |                   |
|                    |              |                   |                   |                             |                         |                        |             |                    |                   |
|                    |              |                   |                   |                             |                         |                        |             |                    |                   |
|                    |              | A Dana            |                   |                             |                         | A 🛀 Local interant     |             |                    |                   |
|                    |              | 2 Done            |                   |                             |                         |                        |             |                    |                   |

Once you click on the List Parts button

You will see the screen shown below called Parts Inquiry Detail Report

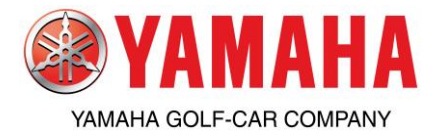

# **Parts & Accessories** How to View Availability, Check Pricing & Place Orders on YDS

- 12) Enter quantity you want to order to under Qty box
- 13) Enter comment i.e. customer name to Comment box. This is not required, but if a comment is entered it will show on packlist
- 14) Click Add to Order

| <b>QYAMAHA</b>   Dealer System |                                                                                                    |                                                                                                    | Но                                                                           | me Site Map Co                                             | entext Us Feedback Diagnostics Logoff                                                                                                    |
|--------------------------------|----------------------------------------------------------------------------------------------------|----------------------------------------------------------------------------------------------------|------------------------------------------------------------------------------|------------------------------------------------------------|----------------------------------------------------------------------------------------------------|
| Office Parts                   | Sales Service                                                                                                    | Xtras                                                                                                    | CSI Education                                                                | n Tech Libri                                               | ary                                                                                                    |
| Parts Order Parts Return OA C  | laims Publications Current                                                                                                    | t Sales Programs Specials                                                                                                    | /Promos Dealer Stocking C                                                    | uide News                                                  | Licensed Products                                                                                                    |
| Parts Order Parts Rehum OA O   | ainos Publications Current Parts Mester Inquiry - select pa Parts Inquiry Detail Report Part Number Dess GCAJW1250300 YDR REAR FACE GCAJU21200PT DEUXE HALKIT Add | t Sales: Programs Specials<br>Inf. numbers - Microsoft Inte<br>cription Price<br>NG SEAT KIT 760-95<br>PTV 16-12 VOLT 499-95<br>id to Order Additio | Peaker Stocking 6  rnet Explorer  Qty Comment  John Smith  Stock  nnal Query | Audifi News<br>Warehouses<br>31 33 34<br>0 0 > 10<br>0 0 0 | Ucensed Products  Status: Open  ccount:  Count:  Count: Count: Co |
|                                | 0 Done                                                                                                    |                                                                                                    | ۵ ۹                                                                          | Local intranet                                             |                                                                                                    |

#### **Completing the order:**

After clicking on Add to Order from the Parts Inquiry Detail Report screen, you will return to main ordering screen with recent part(s) added to the order

15) Verify Dealer Ref:, and Freight shipping method (See Freight Policy below). There are 2 methods to save:

- 1) "Save"= use to save order, edit and submit at later time
- 2) "Save and Send"= use to submit order to Yamaha for processing

Be sure to review the order for accuracy and completeness. Orders cannot be modified once Submitted. Once finished be sure to print a copy for your records and click on Save and Send. Always view order after submitting by click on Parts-> Parts Order-> Order (Regular & Sales Program)-> View/Edit-> then click Standard Order. On the Parts Order List screen click on the down arrow on the Function column, then select Allocations. The View Parts Allocations screen will open in a new window.

If you have any questions, please contact your inside sales representative at 1-800-688-6078.

|                    | alor Syste       | m                |                           |                                              |                                |                                |                | Home                   | Site Map | Contact Us | Feedback       | Diagnostics | Logoff |
|--------------------|------------------|------------------|---------------------------|----------------------------------------------|--------------------------------|--------------------------------|----------------|------------------------|----------|------------|----------------|-------------|--------|
|                    | aler Syste       |                  |                           |                                              |                                |                                |                |                        |          |            |                |             |        |
| Office             | Parts            | Sales            | Service                   | Xtras                                        |                                | CSI                            | Educa          | tion                   | Tech L   | ibrary     |                |             |        |
| Parts Order        | Parts Return     | <u>QA Claims</u> | Publications <u>Curre</u> | nt Sales Programs                            | Specials/                      | Promos D                       | Dealer Stockir | n <mark>g Guide</mark> | News     | Lice       | ensed Products |             |        |
| Edit Parts Order   |                  |                  |                           |                                              |                                |                                |                |                        |          |            |                |             |        |
| Order Number:NEW   |                  |                  | Parts Inquiry             | Availability                                 | Fast Entry                     | <u>Order E</u>                 | ntry Cutof     | <u>f Times</u>         |          |            |                | Statu       | : Open |
|                    | $\rightarrow$ De | aler Ref: PO TES | П                         |                                              |                                |                                | $\rightarrow$  | BackOrde               | er OK: Y | ~          |                |             |        |
|                    | $\rightarrow$    | Freight: DEFAULT | ~                         |                                              |                                | _                              |                | te Wareh               | ouse: Y  | ~          |                |             |        |
| Show dealer cost 📃 |                  |                  |                           |                                              |                                |                                |                |                        |          |            |                |             |        |
| Part N             | lumber           |                  | Descrip                   | otion                                        |                                | Quantit                        | y F            | etail                  | Subtota  | d -        | Dealer Line R  | ef :        | Status |
| GCA-JU212-00-PT    |                  | DELUXE H/L       | KIT PTV 16-12 VOLT        |                                              |                                | 2                              |                | 499.95                 | 99       | 9.90 Stock |                | Ne          | N      |
| GCA-JW125-03-00    |                  | YDR REAR F       | ACING SEAT KIT            |                                              | _                              | 1                              |                | 788.95                 | 78       | 8.95 John  | Smith          | Ne          | N      |
|                    |                  |                  |                           |                                              | TOTAL                          | 3                              |                |                        | 178      | 38.85      |                |             |        |
|                    |                  |                  | Red i<br>Use "A           | indicates inactive p<br>llocations" function | art, which ma<br>to view lates | y be unavaila<br>order allocat | ble.<br>tions. |                        |          |            |                |             |        |
|                    |                  |                  | $\rightarrow$ (           | Save Save                                    | e and Send                     | Print                          |                |                        |          |            |                |             |        |

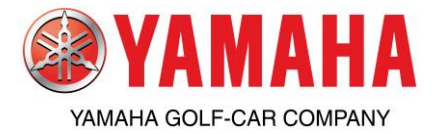

How to Place Golf Car Daily Sales Program Orders on

#### YDS

Follow these steps to enter a Golf Car Daily Sales program order:

1) From the YDS Main Page- Click on the Parts tab

2) Click Parts Order

- 3) Click on Order (Regular & Sales Program)
- 4) Click on Place Parts Order

| ogoff    | Log      | edback Diagnostics | Contact Us I | Site Map | Home          |                      |                 |                                                                      |                            | em                  | Syste               | Dealer                                 | @YAMAHA                                                                                                    |
|----------|----------|--------------------|--------------|----------|---------------|----------------------|-----------------|----------------------------------------------------------------------|----------------------------|---------------------|---------------------|----------------------------------------|----------------------------------------------------------------------------------------------------|
|          |          | Marketing          | Tech Library | n        | Educatio      | CSI                  | Xtras           | Service                                                              | ales                       | Si                  | 5                   | Parts                                  | Office                                                                                                    |
|          |          | Licensed Products  | News         | ng Guide | Dealer Stocki | rrent Sales Programs | Publications Cu | rn <u>QA Claims</u>                                                  | Parts Retur                | Order               | Parts               | (                                      |                                                                                                    |
|          |          |                    |              |          |               |                      |                 |                                                                      | •                          | quiry               | Parts I             |                                        | Parts                                                                                                    |
|          |          |                    |              |          | .l            |                      |                 | ace Parts Order                                                      | ) → (PI                    | Regular &<br>ogram) | Order (I<br>SalesPr |                                        |                                                                                                    |
| <u> </u> | <u> </u> |                    |              |          |               |                      | •               | iew/Edit                                                             | , Vi                       |                     | Status              | 8                                      | 77-11-5-                                                                                                    |
|          |          |                    |              |          |               |                      | •               | nport                                                                | , In                       | Part                | Find A F            |                                        |                                                                                                    |
|          |          |                    |              |          |               |                      | ь.              | nap-On Import                                                        | Sr                         |                     |                     |                                        | K                                                                                                    |
|          |          |                    |              |          |               |                      |                 | urchase Manuals Through<br>restec                                    | Pu<br>Cr                   |                     |                     | S.                                     | Y FOL                                                                                                    |
|          |          |                    |              |          |               |                      | •               | amaha Keys                                                           | Ya                         |                     |                     |                                        | N. La K                                                                                                    |
|          |          |                    |              |          |               |                      |                 | irgets                                                               | Та                         |                     |                     | 5 -                                    |                                                                                                    |
|          |          |                    |              |          |               |                      | e               | o To Sales Program Onlin<br>rder Links                               | Go                         |                     |                     | Ba -                                   | 4 400                                                                                                    |
|          |          |                    |              |          |               |                      | -               |                                                                      |                            |                     |                     |                                        | 2                                                                                                    |
|          |          |                    |              |          |               |                      |                 |                                                                      |                            |                     |                     |                                        | - A                                                                                                    |
|          |          |                    |              |          |               |                      |                 |                                                                      |                            |                     |                     | A CAR                                  |                                                                                                    |
|          |          |                    |              |          |               |                      |                 |                                                                      |                            |                     |                     | HA                                     | AVAMA                                                                                                    |
|          |          |                    |              |          |               |                      |                 |                                                                      |                            |                     |                     | norma                                  | CONTRACTOR                                                                                                    |
|          |          |                    |              |          |               |                      |                 |                                                                      |                            |                     |                     |                                        | A the family of the second second sec       |
|          |          |                    |              |          |               |                      |                 |                                                                      |                            |                     |                     | na se senar e<br>any<br>any sine names | <ul> <li>A substantial sector of the sector of the sec</li></ul> |
|          |          |                    |              |          |               |                      |                 |                                                                      |                            |                     |                     |                                        | in the second second se       |
|          |          |                    |              |          |               |                      |                 | estec<br>amaha Keys<br>rgets<br>Jo Sales Program Onlin<br>rder Links | Cr<br>Y:<br>Ta<br>GC<br>Di |                     |                     |                                        |                                                                                                    |

5) Find the GCDLYPRGM program code listed in the Sales Program List6) Click on the Order button to the left of the program code

|                         | alor System                                                   |                                             |                                                               |                                           |                        | Home              | Site Map       | Contact Us                                        | Feedback       | Diagnostics                                   | Logoff |
|-------------------------|---------------------------------------------------------------|---------------------------------------------|---------------------------------------------------------------|-------------------------------------------|------------------------|-------------------|----------------|---------------------------------------------------|----------------|-----------------------------------------------|--------|
|                         | Parts                                                         | Calas                                       | Comilar                                                       | Viene e                                   | C61                    | Education         | Teehu          | ile une une s                                     | Maulastin      |                                               |        |
| Unice                   | Parts Date Orde                                               | Sales                                       | Service<br>OA Claims                                          | Dublications                              | Current Sales December | Dealer Stacking C | rech l         |                                                   | Harketin       | g<br>Justa                                    |        |
| Sales Program List      | Standard Order<br>Use this to order a<br>*NOTE : Orders under | ny part used for E                          | ulletin repairs                                               | radications                               |                        |                   | <u>106 116</u> | 12                                                |                | 10(19                                         |        |
|                         |                                                               |                                             |                                                               |                                           |                        |                   |                |                                                   |                |                                               |        |
|                         |                                                               |                                             |                                                               |                                           |                        |                   |                | E                                                 | Effective Date |                                               |        |
|                         | Program                                                       | #                                           |                                                               | De                                        | scription              |                   |                | E<br>Start                                        | Effective Date | End                                           |        |
| Order                   | Program                                                       | #<br>GE Sales                               | Program Exchange                                              | De:<br>Reorder                            | scription              |                   | 0              | E<br>Start<br>4-05-2008                           | Effective Date | End<br>12-31-2999                             |        |
| Order Order             | Program<br>EXCHANG                                            | # Sales                                     | Program Exchange<br>Car Parts & Accy Da                       | De:<br>Reorder<br>illy Sales Prg          | scription              |                   | 0              | E<br>Start<br>4-05-2008<br>7-01-2011              | Effective Date | End<br>12-31-2999<br>12-31-2011               |        |
| Order<br>Order<br>Order | Program<br>EXCHANC<br>GCDLYPR                                 | # Sales<br>GE Sales<br>GM Golf (<br>3E Yama | Program Exchange<br>Car Parts & Accy Da<br>lube Year-Round Pr | De:<br>Reorder<br>illy Sales Prg<br>ogram | scription              |                   | 0              | E<br>Start<br>4-05-2008<br>7-01-2011<br>9-14-2007 | Effective Date | End<br>12-31-2999<br>12-31-2011<br>12-31-2999 |        |

\*programs shown above are examples and may not be available

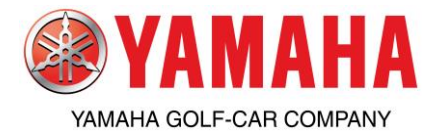

# How to Place Golf Car Daily Sales Program Orders on

## YDS

7) Make sure to read the details of the program, including eligible part numbers, order period dates and shipping period dates. If you have any questions regarding any program listed; please contact your inside sales representative.8) Click on the Order button on the bottom right of the screen

| Office     Parts     Sales     Service     Xtras     CSI     Education     Tech Library     Marketing       Parts Order     Parts Return     QA Claims     Publications     Current Sales Programs     Dealer Stocking Guide     News     Licensed Products | @YAMAHA               | Dealer Syste               | m                       |                               |                                                            |                                                            | Home                   | Site Map         | Contact Us      | Feedback      | Diagnostics | Logoff |
|----------------------------------------------------------------------------------------------------|-----------------------|----------------------------|-------------------------|-------------------------------|------------------------------------------------------------|------------------------------------------------------------|------------------------|------------------|-----------------|---------------|-------------|--------|
| Parts Order       Parts Return       OA Claims       Publications       Current Sales Programs       Dealer Stocking Guide       News       Licensed Products         Sales Program List                                                                    | Office                | Parts                      | Sales                   | Service                       | Xtras                                                      | CSI                                                        | Education              | Tech L           | ibrary          | Marketin      | 9           |        |
| Sales Program List  Sales Program:GCDLYPRGM Golf Car Parts & Accy Daily Sales Prg Latitude Bate Accessed & Salest Yamaluka Brodute                                                                                                    |                       | Parts (                    | Order <u>Parts Retu</u> | n <u>QA Claims</u>            | Publications                                               | Current Sales Programs                                     | Dealer Stocking Gu     | id <u>e Ne</u> w | vs              | Licensed Proc | lucts       |        |
| Sales Program:GCDLYPRGM     Golf Car Parts & Accy Daily Sales Prg     Jacking Anagel & Salet Yangluba Brodute                                                                                                    | Sales Program Lis     | t                          |                         |                               |                                                            |                                                            |                        |                  |                 |               |             |        |
| Technicae Date Accessories Apparel & Select Yamplube Products                                                                                                    |                       |                            |                         |                               | les Prograi<br>Car Parts & A                               | n:GCDLYPRGI                                                | M<br>Pra               |                  |                 |               |             |        |
| Availabe for immediate ship<br>\$2,500 - \$4,999 = 3%                                                                                                    |                       |                            |                         | Includes Par                  | ts, Accessories, App<br>Available for<br>\$2,500 - \$      | parel, & Select Yamalube<br>immediate ship<br>4,999 = 3%   | Products               |                  |                 |               |             |        |
| $\$5,000 \cdot \$9,999 = 4\%$<br>$\$10,000 \cdot \$11,999 = 5\%$<br>$\$12,000 \cdot \$14,999 = 6\%$<br>$\$12,000 \cdot \$14,999 = 6\%$                                                                                                    |                       |                            |                         |                               | \$5,000 - \$<br>\$10,000 - \$<br>\$12,000 - \$<br>\$15,000 | 9,999 = 4%<br>11,999 = 5%<br>14,999 = 6%<br>) + = 7%       |                        |                  |                 |               |             |        |
| Program Details along with a list of all ineligible items<br>can be found under Parts Tab > Current Sales Programs                                                                                                    |                       |                            |                         | Progra<br>can be              | am Details along wit<br>found under Parts T                | h a list of all ineligible ite<br>ab > Current Sales Progr | ms<br>ams              |                  |                 |               |             |        |
| Effective Period: 07-01-2011 until 12-31-2011                                                                                                    |                       |                            |                         | Effective Perio               | od: 07-01-2011 u                                           | ntil 12-31-2011                                            |                        |                  |                 |               |             |        |
| Ship Period: 07-01-2011 until 01-01-2012                                                                                                    |                       |                            |                         | Ship Perio                    | od: 07-01-2011 u                                           | ntil 01-01-2012                                            |                        |                  |                 |               |             |        |
| Return Privileges: Standard Return Policy                                                                                                    |                       |                            |                         | Return Privileg               | es: Standard Retu                                          | Irn Policy                                                 |                        |                  |                 |               |             |        |
| Exchange Privileges: N/A                                                                                                    |                       |                            |                         | Exchange Privileg             | es: N/A                                                    |                                                            |                        |                  |                 |               |             |        |
| Instructions                                                                                                    | Instructions          |                            |                         |                               |                                                            |                                                            |                        |                  |                 |               |             |        |
| If you already know the part number(s) you need for the sales order, click on the Order button below & select fast entry to enter the part number(s) with no dashes, and also include the ship date.                                                        | If you already know   | v the part number(s) yo    | ou need for the sales o | rder, click on the <b>Ord</b> | er button below & s                                        | elect fast entry to enter t                                | he part number(s) witl | h no dashes      | s, and also inc | lude the ship | date.       |        |
| The prices on the sales orders will not reflect the correct sales price until the order has been processed and allocated.                                                                                                    | The prices on the sa  | ales orders will not refle | ect the correct sales p |                               | been processed an                                          | d allocated.                                               |                        |                  |                 |               |             |        |
| The correct sale prices can be viewed and printed by going to View/Edit Saved Orders & select View in the Function column on the left.                                                                                                    | The correct sale priv | ces can be viewed and      | printed by going to Vi  | ew/Edit Saved Orde            | ers & select View in                                       | the Function column or                                     | n the left.            |                  |                 |               |             | Irdor  |

9) Verify you are entering a program order by noting the program code in the middle of the page

- 10) Enter your PO# under the Dealer Ref:
- 11) If you need more details regarding the program click on Description or for the eligible list of part numbers click on Program Parts
- 12) Enter the part numbers just like a regular parts order using either Availability (recommended) or Fast Entry.
- 13) Changing the ship dates: if using Fast Entry- ship dates are changed when part numbers are being entered. If using Availability- ship dates are able to be changed after being added to the order. Be sure to review the order for accuracy and completeness. Once finished be sure to print a copy for your records and click on Save and Send. Orders cannot be modified once Submitted. Always view order after submitting by click on Parts-> Parts Order-> Order (Regular & Sales Program)-> View/Edit-> then click Sales Program Order. On the Parts Order List screen click on the down arrow on the Function column, then select Allocations. The View Parts Allocations screen will open in a new window.

|                       | Doolor Suct  | om                 |                     |                                                    |                                                   | Home               | Site Map        | Contact Us  | Feedback    | Diagnostics | Logoff  |
|-----------------------|--------------|--------------------|---------------------|----------------------------------------------------|---------------------------------------------------|--------------------|-----------------|-------------|-------------|-------------|---------|
| <b>ЖТАШАПА</b>        | Dealer Syste | em                 |                     |                                                    |                                                   |                    |                 |             |             |             |         |
| Office                | Parts        | Sales              | Service             | Xtras                                              | CSI                                               | Education          | Tech Lib        | rary        | Marketing   |             |         |
|                       | Parts        | Order Parts Retu   | rn <u>QA Claims</u> | Publications Cu                                    | urrent Sales Programs                             | Dealer Stocking Gu | ide <u>News</u> | Li          | censed Prod | ucts        |         |
| Edit Parts Order      |              |                    |                     |                                                    |                                                   |                    |                 |             |             |             |         |
| Order Number:N        | EW           | <b>Description</b> | Program Parts       | Parts Inquiry                                      | vailability Fast                                  | Entry Order En     | try Cutoff T    | ime:        |             | Status      | s: Open |
| Dealer Ref:           | ←            | _                  |                     | BackOrder OK: Y                                    | <ul> <li>Apply</li> </ul>                         | DSG Freight        | Jnavailable     |             |             |             |         |
| Freight:              | DEFAULT      |                    |                     | Alternate Y<br>Warehouse:                          | v Sl                                              | nip Address:       |                 |             |             |             |         |
| Default Ship<br>Date: | 7-01-2011    | Apply To Old Shi   | ip Dates (          | Sales Program: GC                                  | DLYPRGM                                           |                    |                 |             |             |             |         |
| Show dealer cost      |              |                    |                     |                                                    |                                                   |                    |                 |             |             |             |         |
| Part Num              | ıber         | Description        | Quantity            | Ship Date                                          | Retail                                            | Subtotal           |                 | Dealer Line | Ref         | Sta         | itus    |
|                       |              |                    | No ite              | ms added - Use the li                              | nks at the top to Add Pa                          | arts               |                 |             |             |             |         |
|                       |              | TOTAL              | 0                   |                                                    |                                                   | 0.0                | DO              |             |             |             |         |
|                       |              |                    | Red i<br>Use "A     | ndicates inactive part,<br>llocations" function to | which may be unavaila<br>view latest order alloca | ible.<br>tions.    |                 |             |             |             |         |
|                       |              |                    |                     | Save Save a                                        | nd Send Print                                     |                    |                 |             |             |             |         |

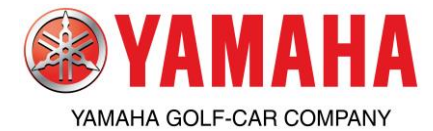

How to View Allocations of Orders on YDS

Follow these steps to check the status of orders:

- 1) From the YDS Main Page- Click on the "Parts" tab
- 2) Click "Parts Order"
- 3) Click "Order (Regular & Sales Program)"
- 4) Select "View/Edit"

| @YAMAHA   D                                                                                                    | ealer :                  | System          |                              |               |             |                   |             |            | Home     | Site Map      | Contact Us         | Feedback   | Diagnostics  | Logoff |
|----------------------------------------------------------------------------------------------------|--------------------------|-----------------|------------------------------|---------------|-------------|-------------------|-------------|------------|----------|---------------|--------------------|------------|--------------|--------|
| Office                                                                                                    | Parts                    |                 | Sales                        | Servio        | e.          | Xtras             | C           | SI         | Educat   | ion           | Tech Library       | Ma         | rketing      |        |
|                                                                                                    | Parts Ord                | ler Parts Re    | eturn QA (                   | Claims P      | ublications | Current Sales     | Programs    | Specials/P | Promos D | ealer Stockir | ig Guide <u>Ne</u> | ws         | Licensed Pro | oducts |
| Darte                                                                                                    | Parts Inqui              |                 | -                            |               |             |                   |             |            |          |               |                    |            |              |        |
| Parts                                                                                                    | Order (Reg<br>SalesProor | ular & ,<br>am) | Place Parts O                | rder          |             |                   |             |            |          |               |                    |            | <u> </u>     |        |
| 71-1-1-2                                                                                                    | Status                   | •               | View/Edit                    |               | Standard C  | )rder             |             |            |          |               | Ŷ                  | Date       | Attachm      | ients  |
|                                                                                                    | Find A Part              |                 | Import                       |               | Sales Prog  | ram Order         | E & ORDER N | IOW!       |          |               |                    | 05-25-2011 |              |        |
| 2                                                                                                    | 1                        | * Spring Water  | Snap-On Imp                  | ort >         | g Gear Sal  | e - While Supplie | s Last      |            |          |               |                    | 05-10-2011 | ₽DF          |        |
| · the                                                                                                    |                          | * 2011 Waterc   | Purchase Mar                 | uals Through  | rogram      |                   |             |            |          |               |                    | 04-29-2011 | ₽DF          |        |
|                                                                                                    |                          |                 | Crestec                      |               |             |                   |             |            |          |               |                    |            |              |        |
|                                                                                                    | 6-1                      |                 | Yamaha Keys                  |               |             |                   |             |            |          |               |                    |            |              |        |
|                                                                                                    | 5                        |                 | Targets                      |               |             |                   |             |            |          |               |                    |            |              |        |
| 1298                                                                                                    | 20                       |                 | Go To Sales P<br>Order Links | rogram Online |             |                   |             |            |          |               |                    |            |              |        |
|                                                                                                    |                          |                 |                              |               | -           |                   |             |            |          |               |                    |            |              |        |
| - LON                                                                                                    |                          |                 |                              |               |             |                   |             |            |          |               |                    |            |              |        |
| · • • • •                                                                                                    | »                        |                 |                              |               |             |                   |             |            |          |               |                    |            |              |        |
|                                                                                                    |                          |                 |                              |               |             |                   |             |            |          |               |                    |            |              |        |
| <b>YAMAHA</b>                                                                                                    |                          |                 |                              |               |             |                   |             |            |          |               |                    |            |              |        |
| Parts & Accesso                                                                                                    |                          |                 |                              |               |             |                   |             |            |          |               |                    |            |              |        |
| 1. The true Control Control |                          |                 |                              |               |             |                   |             |            |          |               |                    |            |              |        |
| Mark Data Delande Annual III in annual<br>Cardon Cardon Cardon Cardon Cardon Cardon (Cardon Cardon Cardon Cardon Cardon Cardon Cardon Cardon Cardon Cardon                                                                                                    | oper annel               |                 |                              |               |             |                   |             |            |          |               |                    |            |              |        |
|                                                                                                    |                          |                 |                              |               |             |                   |             |            |          |               |                    |            |              |        |
|                                                                                                    |                          |                 |                              |               |             |                   |             |            |          |               |                    |            |              |        |

- 5) Select whether the order is "Standard" or "Sales Program Order"
- 6) Find the Order in question and on the left column named "Function" and click on the down arrow
- If the Order# shows as "NEW", the order has not yet been submitted. You must click on "Send" from the 7) "Function" column prior to checking order allocations.
- 8) Click on "Allocations"

| YAMAHA               | Dealer Syste         | em               |                 |                        |               |                |               |                 |              |                |             |    |
|----------------------|----------------------|------------------|-----------------|------------------------|---------------|----------------|---------------|-----------------|--------------|----------------|-------------|----|
| Office               | Parts                | Sales            | Servi           | e Xtras                | CSI           | _              | Education     | Te              | ch Library   |                |             |    |
| Parts Ord            | er Parts Return      | <u>QA Claims</u> | Publications    | Current Sales Programs | Specials/Prom | <u>os Deal</u> | er Stocking G | uide <u>New</u> | <u>s Lic</u> | ensed Products |             |    |
| Parts Order List     |                      |                  |                 |                        |               |                |               |                 |              |                |             |    |
| Last Built:Mon Mar 3 | 29 11:38:44 EDT 2010 |                  |                 |                        | Refresh       | Parts Ord      | er List       |                 |              |                | Select: All | ~  |
| Function             | Order#               | \$               | Deale           | er Reference           | \$            | Lines          | <b>\$</b>     | Status          | ≎ Da         | te 🗘           | ID          | \$ |
| None 💽               |                      | CCR              |                 |                        |               | 16             |               | Open            | 03/1         | 6/2010         | 3496335     |    |
| E dit                | NEW                  | aa               |                 |                        |               |                |               | Open            | 02/1         | 6/2010         | 3468372     |    |
| View<br>Cancel       | NEW                  | 2006-10 FJR13    | 00              |                        |               | 8              | I             | mported         | 02/1         | 2/2010         | 3466652     |    |
| Allocations          | NEW                  | Yamaha Dealer    | Marketing Order |                        |               | 1              |               | Error           | 01/2         | 1/2010         | 3447073     |    |
| Purge                | NEW                  | Yamaha Dealer    | Marketing Order |                        |               | 1              |               | Error           | 01/2         | 1/2010         | 3447067     |    |
| Forced Resend        | NEW                  |                  |                 |                        |               | 3              |               | Error           | 01/1         | 4/2010         | 3440919     |    |
| None 💌               | NEW                  | DSGTest          |                 |                        |               | 6              |               | Error           | 01/1         | 4/2010         | 3439929     |    |
| None 💌               | NEW                  | 2004-06 YZFR1    |                 |                        |               | 8              | I             | mported         | 01/0         | 3/2010         | 3430441     |    |
| None 💌               | NEW                  | 2002-03 YZFR1    |                 |                        |               | 7              | I             | mported         | 01/0         | 3/2010         | 3430431     |    |
| 🖻 None 🛛 💌           | NEW                  |                  |                 |                        |               | 1              |               | Error           | 12/2         | 9/2009         | 3428729     |    |
| 🖻 None 🛛 💌           | NEW                  | ESTIMATE         |                 |                        |               | 4              |               | Open            | 12/0         | 7/2009         | 3411035     |    |
| None 💌               | NEW                  | ESTIMATE         |                 |                        |               | 4              |               | Error           | 12/0         | 7/2009         | 3411015     |    |
|                      |                      |                  |                 |                        |               |                |               |                 |              |                |             |    |
|                      |                      |                  |                 |                        |               |                |               |                 |              |                |             |    |

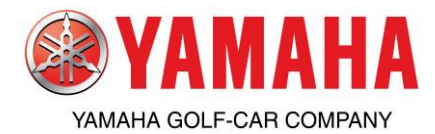

# **Parts & Accessories** How to View Allocations of Orders on

### YDS

9) From here a new window will open and you can view what has been ordered, allocated, shipped, cancelled and backordered. If an item has been cancelled, you can view the reason at the bottom of the allocation window.

| Office             | 🕙 Yamaha Dealer System - Mi                                  | crosoft Internet Explorer                                                  |                      |               |              |          |        |         |         |        |        |        |
|--------------------|--------------------------------------------------------------|----------------------------------------------------------------------------|----------------------|---------------|--------------|----------|--------|---------|---------|--------|--------|--------|
| Parts Order        | View Parts Allocations                                       |                                                                            |                      |               |              |          |        |         |         |        |        |        |
| s Order List       | Allocations for Order #:                                     |                                                                            |                      |               |              |          |        |         |         |        |        |        |
| Built:Mon Mar 29 1 | 1 Reference:                                                 |                                                                            |                      |               |              | Status:  | Alloca | ted     |         |        |        |        |
| Function           | Created:                                                     | 03-04-2010 15:51:06 PST                                                    |                      |               | Last M       | odified: | 03-04  | -2010 1 | 15:51:1 | 9 PST  |        |        |
| Allocations 🔽      | Last Processed:                                              | Thu Mar 04 15:51:18 PST 2010                                               |                      |               | Orde         | r Lines: | 4      |         |         |        |        |        |
| Vone 💌             | Back order:                                                  | YES                                                                        |                      | Alterna       | ate war      | ehouse:  | YES    |         |         |        |        |        |
| None 💌             | Default Freight:                                             | DEFAULT                                                                    |                      |               |              |          | Prin   | t       |         |        |        |        |
| None 💌             | "*" indicates a replacement p.<br>BO=BackOrdered, AL=Allocat | art (original unavailable). "+" indicates<br>ed, CN=Cancelled, SH=Shipping | s a kit component pa | irt.          |              |          |        |         |         |        |        |        |
| None 🗸             |                                                              |                                                                            |                      |               |              |          |        | Quar    | ntities |        | Exten  | ded    |
| None               | Part Number                                                  | Description                                                                | Cost                 | Retail        | ( <u>0/Q</u> | WH       | во     | AL      | CN      | SH     | Cost   | Retail |
| tone T             | JW1F16A20000                                                 | SEAL, 2                                                                    | 3.42                 | 5.26          | 2            | 034      | 0      | 0       | 0       | 2      | 6.84   | 10.52  |
| lone 💌             | JW1F16A30000                                                 | SEAL, 3                                                                    | 3.40                 | 6.78          | 2            | 034      | 0      | U       | U       | 2      | 6.80   | 13.56  |
|                    | JW1G63200000                                                 | INPUT SHAFT ASSY                                                           | 133.84               | 206.43        | 2            | 034      | 0      | 0       | 0       | 2      | 267.68 | 412.86 |
|                    |                                                              |                                                                            | Yamaha               | Additions     |              |          |        |         |         | $\sim$ |        |        |
|                    |                                                              | Back Orders Cost:0 Allo                                                    | cated Cost:0 Shipp   | ed Cost:286.6 | 6            |          |        |         |         |        | 286.66 | 447.58 |
|                    |                                                              |                                                                            |                      |               |              |          |        |         |         |        |        |        |

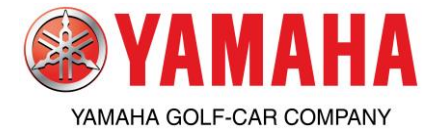

# **Parts & Accessories** How to View / Cancel Backorders on YDS

Follow these steps to view parts on backorder:

When to use? Searching for an ETA on backordered parts or to cancel a specific part on backorder

- 1) From the YDS Main Page- Click on the Parts tab
- 2) Click Parts Order
- 3) Click Status
- 4) Select Back Ordered Parts/Cancel
- 5) The Back Ordered Parts screen will be displayed
  - This will list all your current backorders. The Estimated Ship Date is located on the far right column. To cancel a backorder- check the Cancel box, then click on Submit

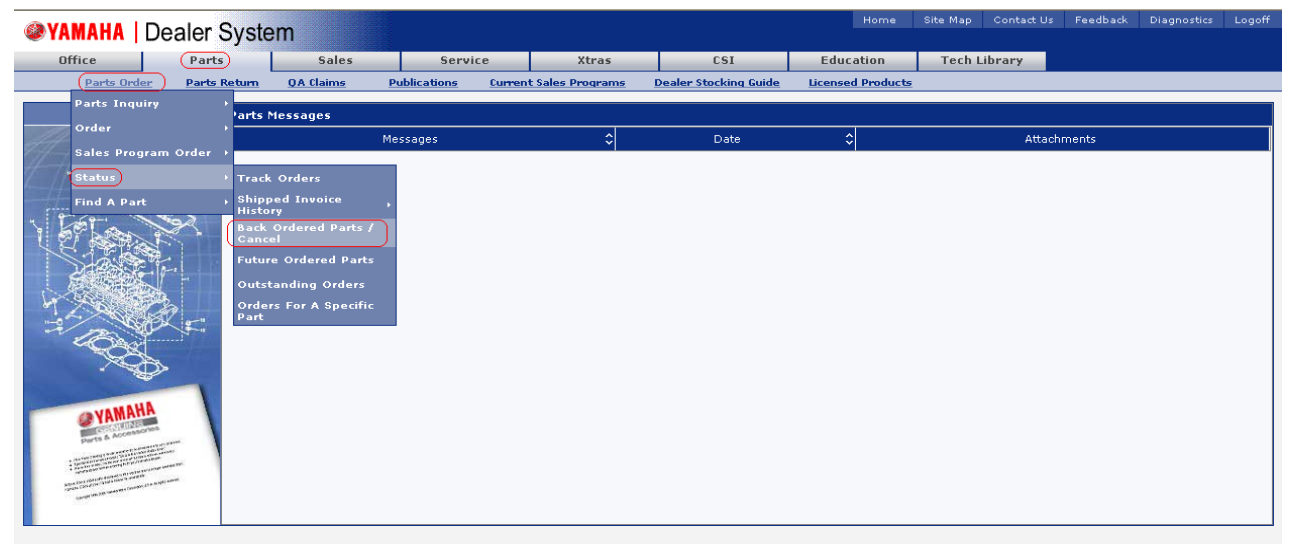

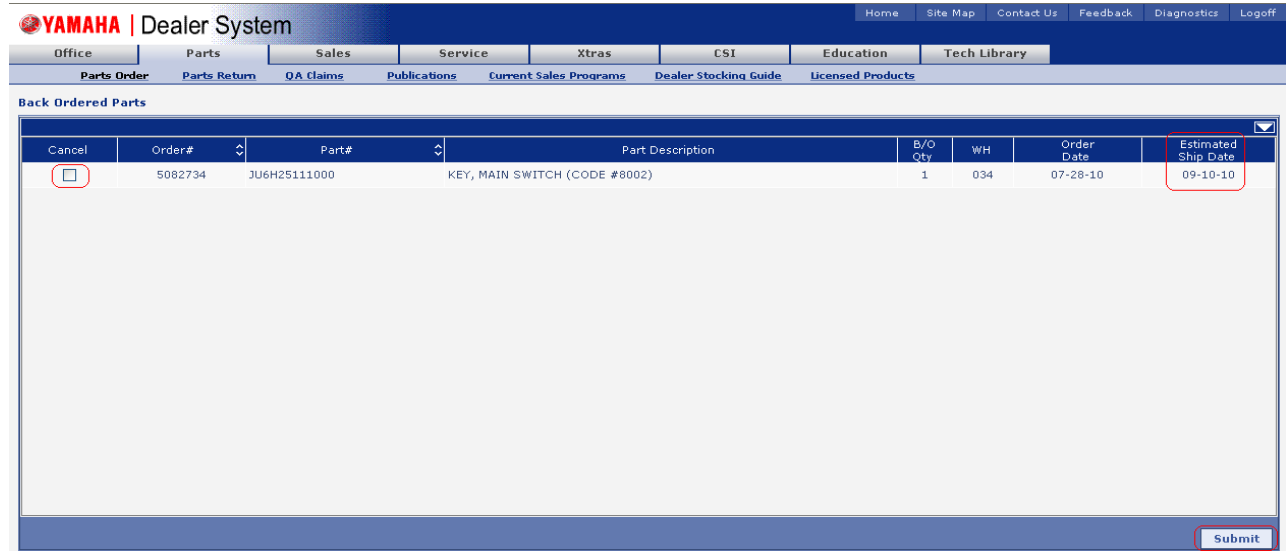

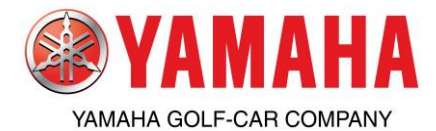

Please keep in mind when cancelling parts. If the order drops below the \$250.00 (\$500.00 for export) minimum freight level; the order will no longer have qualified for prepaid freight and the original freight charges will be debited from your parts account. Also, if cancelling parts on a program order, if volume drops to lower discount level any discounts previously received will be debited from your parts account.

# Parts & Accessories How to Track Orders on

# YDS

Follow these steps to track orders that have been shipped:

When to use? To view tracking numbers on a specific order; if you need to determine the order numberplease see the How-To on Orders For A Specific Part

- 1) From the YDS Main Page- Click on the Parts tab
- 2) Click Parts Order
- 3) Click Status
- 4) Select Track Orders
- 5) Enter the 7 digit Yamaha Sales Order Number
- 6) Click on Submit
- 7) The Track Order screen will be displayed
  - This will show you the Part Number, Quantity, Case Number (UPS/FedEx= each case number represents Multiple packages, if shipping truck freight this is referring to skids), Carrier and Tracking Number. You can visit the carrier's website to check the status of the shipment

| @V/          |                                                                                                    | oplor S    | weto            | m                    |                |             |                         |                       |               | Home       | Site Map | Contact Us | Feedback      | Diagnostics        | Logoff |
|--------------|----------------------------------------------------------------------------------------------------|------------|-----------------|----------------------|----------------|-------------|-------------------------|-----------------------|---------------|------------|----------|------------|---------------|--------------------|--------|
| <b>W</b> 1 A |                                                                                                    | ealer o    | syste           | m                    |                |             |                         |                       |               |            |          |            |               |                    |        |
| 0            | ffice                                                                                                    | Parts      |                 | Sales                | Servi          | се          | Xtras                   | CSI                   | Educ          | ation      | Tech L   | .ibrary    |               |                    |        |
|              | Parts Order                                                                                                    | Parts Re   | etum            | <u>QA Claims</u>     | Publications   | Current     | <u>: Sales Programs</u> | Specials/Promos       | Dealer Stock  | cing Guide | News     | Licer      | nsed Products |                    |        |
|              | Parts Inquiry                                                                                                    |            |                 |                      |                |             |                         |                       |               |            |          |            |               |                    |        |
|              | Order                                                                                                    |            | Parts M         | lessages             |                |             |                         |                       |               |            |          |            |               |                    |        |
| -1-11        |                                                                                                    |            |                 |                      |                |             | Messa                   | iges                  |               |            |          | <          | Date          | Attachn            | nents  |
| 21-7         | Sales Program                                                                                                    | n Order →  | Alpine          | estars Sales Pro     | motion         |             |                         |                       |               |            |          |            | 07-28-201     | 0 ¥PDF             |        |
| $Z_{-}//$    | Status                                                                                                    |            | Track           | Orders               | ampaign: S     | afety Red   | all on 2009 VMA         | K Motorcycles - APS   | /TPS Wiring   |            |          |            | 07-27-201     | .0 <b>¥PDF ¥</b> I | PDF    |
| 101 E        | Find A Part                                                                                                    |            | Shipp           | ed Invoice           | sing Yamah     | a Keys ai   | nd Manuals              |                       |               |            |          |            | 07-26-201     | 0 ¥PDF             |        |
| 4 9          |                                                                                                    | 502 I      | Histor          | у<br>о-dd-рt б       | and Apparel    | Summer      | Sale                    |                       |               |            |          |            | 07-22-201     | 0 ¥PDF             |        |
|              |                                                                                                    |            | Back (<br>Cance | Ordered Parts /<br>I | ducing the Ex  | clusive Al  | pinestars Yamaha (      | Collection            |               |            |          |            | 07-20-201     | 0 ¥PDF             |        |
| 1            |                                                                                                    |            | Future          | ordered Parts        | Evolution I    | II Footpe   | egs                     |                       |               |            |          |            | 07-15-201     | 0 PDF              |        |
|              |                                                                                                    |            | ·               |                      | ent: Engine    | Inventor    | ry Reduction            |                       |               |            |          |            | 07-14-201     | 0 <b>PDF</b>       |        |
| Lin          |                                                                                                    | 8          |                 |                      | change run     | s July 1-:  | 31                      |                       |               |            |          |            | 06-30-201     | 0 PDF              |        |
|              |                                                                                                    |            | Part            | s For A Specific     | aign: Safety F | tecall on 2 | 010 SXT1800 Mode        | l Boats – Dashboard F | Reinforcement |            |          |            | 06-29-201     | 0 <b>PDF</b>       | PDF    |
| 2            |                                                                                                    |            |                 |                      |                |             |                         |                       |               |            |          |            |               |                    |        |
|              | , XQD                                                                                                    | >          |                 |                      |                |             |                         |                       |               |            |          |            |               |                    |        |
|              | -                                                                                                    |            |                 |                      |                |             |                         |                       |               |            |          |            |               |                    |        |
| -            | <b>WAMAHA</b>                                                                                                    |            |                 |                      |                |             |                         |                       |               |            |          |            |               |                    |        |
|              | Accessores                                                                                                    |            |                 |                      |                |             |                         |                       |               |            |          |            |               |                    |        |
|              | A DECEMBER OF A DECEMBER OF                                                                                                    |            |                 |                      |                |             |                         |                       |               |            |          |            |               |                    |        |
|              | A particular and the part of the particular and the particular and the | und mit TP |                 |                      |                |             |                         |                       |               |            |          |            |               |                    |        |
|              | A REAL PROPERTY AND A REAL PROPERTY AND A REAL | 0.000      |                 |                      |                |             |                         |                       |               |            |          |            |               |                    |        |
|              | BOARCO.                                                                                                    |            |                 |                      |                |             |                         |                       |               |            |          |            |               |                    |        |
|              |                                                                                                    |            |                 |                      |                |             |                         |                       |               |            |          |            |               |                    |        |

|             | Dealer Syste           | m                  |                            |                  |                       | Home              | Site Map | Contact Us | Feedback | Diagnostics | Logoff |
|-------------|------------------------|--------------------|----------------------------|------------------|-----------------------|-------------------|----------|------------|----------|-------------|--------|
| Office      | Parts                  | Sales              | Service                    | Xtras            | CSI                   | Education         | Tech L   | ibrary     |          |             |        |
| Parts Ord   | er <u>Parts Return</u> | <u>QA Claims</u> F | Publications <u>Curren</u> | t Sales Programs | Dealer Stocking Guide | Licensed Products |          |            |          |             |        |
| Track Order |                        |                    |                            |                  |                       |                   |          |            |          |             |        |

|                          |           |                          |          | Part O                    | rder Nur | mber: 5064522 |                   |                    |      |       |
|--------------------------|-----------|--------------------------|----------|---------------------------|----------|---------------|-------------------|--------------------|------|-------|
| lease enter Part Order I | Number yo | ou wish to lookup and pr | ess Subm | it to display the trackir | ig numbe | rs.           |                   | Submit R           | eset | Print |
| Line Number              | \$        | Part Number              | \$       | Dispatch Qty              | \$       | Case Number   | \$<br>Carrier     | \$<br>Tracking Num | iber | :     |
| 10                       |           | JW2G63000200             |          | 1                         |          | 840593        | UPS TRUCK FREIGHT | <u>1332226</u>     | 11   |       |
|                          |           |                          |          |                           |          |               |                   |                    |      |       |
|                          |           |                          |          |                           |          |               |                   |                    |      |       |
|                          |           |                          |          |                           |          |               |                   |                    |      |       |
|                          |           |                          |          |                           |          |               |                   |                    |      |       |
|                          |           |                          |          |                           |          |               |                   |                    |      |       |
|                          |           |                          |          |                           |          |               |                   |                    |      |       |
|                          |           |                          |          |                           |          |               |                   |                    |      |       |
|                          |           |                          |          |                           |          |               |                   |                    |      |       |
|                          |           |                          |          |                           |          |               |                   |                    |      |       |
|                          |           |                          |          |                           |          |               |                   |                    |      |       |
|                          |           |                          |          |                           |          |               |                   |                    |      |       |
|                          |           |                          |          |                           |          |               |                   |                    |      |       |
|                          |           |                          |          |                           |          |               |                   |                    |      |       |

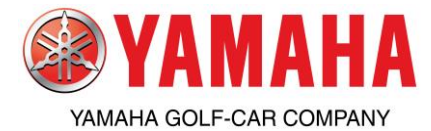

# **Parts & Accessories** How to View Shipped Invoice History

## on YDS

Follow these steps to view invoices for orders that have already shipped:

When to use? To view invoice, part and freight costs

- 1) From the YDS Main Page- Click on the Parts tab
- 2) Click Parts Order
- 3) Click Status
- 4) Select Shipped Invoice History
- 5) Then Select 7, 14, 30 or 60 days or Specific Invoice

| @YAN                                                                                                    |                                                     | aler Syste                                     | em                                                                                            |                                                          |                    |              |                       | Home              | Site Map | Contact Us | Feedback | Diagnostics | Logoff |
|----------------------------------------------------------------------------------------------------|-----------------------------------------------------|------------------------------------------------|-----------------------------------------------------------------------------------------------|----------------------------------------------------------|--------------------|--------------|-----------------------|-------------------|----------|------------|----------|-------------|--------|
| Offi                                                                                                    | ice                                                 | (Parts)                                        | Sales                                                                                         | Servio                                                   | e                  | Xtras        | CSI                   | Education         | Tech I   | ibrary     |          |             |        |
|                                                                                                    | Parts Order                                         | Parts Return                                   | QA Claims                                                                                     | Publications                                             | <u>Current Sal</u> | les Programs | Dealer Stocking Guide | Licensed Products |          |            |          |             |        |
| s<br>s                                                                                                    | Parts Inquiry<br>Order<br>Gales Program (<br>Gatus) | order + Trac                                   | Messages<br>Messages                                                                          | essages                                                  |                    | \$           | Date                  | \$                |          | Attach     | ments    |             |        |
| The second second second second second second second second second second second second second second second se | Ind A Part                                          | Ship<br>Hist<br>Back<br>Ordes<br>Ordes<br>Part | ordered Parts /<br>ordered Parts /<br>re Ordered Parts<br>tanding Orders<br>rs For A Specific | 7 Days<br>14 Days<br>30 Days<br>60 Days<br>Bpecific Inve | sice               |              |                       |                   |          |            |          |             |        |

- 6) Your Status- Shipped Invoice History screen will be displayed
  - This will show the Invoice#, Packing List#, Date of Shipment, Total Invoice Amount, Freight whether Prepaid or Billed, Freight Cost if Billed, and Shipment Method

| AMAHA            | Dealer Syste            | m                |                |                       |                 | Hon                 | ne Site Map | Contact Us | Feedback Diagnostics | Logoff |
|------------------|-------------------------|------------------|----------------|-----------------------|-----------------|---------------------|-------------|------------|----------------------|--------|
| Office           | Parts                   | Sales            | Service        | Xtras                 | CSI             | Education           | Tech Lit    | orary      |                      |        |
| Parts Or         | der <u>Parts Return</u> | <u>QA Claims</u> | Publications C | urrent Sales Programs | Dealer Stocking | Guide Licensed Proc | ducts       |            |                      |        |
| Status - Shipped | Invoice History - 14    | Days             |                |                       |                 |                     |             |            |                      |        |
| Detail           | Invoice# \$             | Packing List#    | Date           | Total (               | Freight         | Freight Cost        | COD Cost    | Terms      | Carrier              |        |
| <b>E</b> %       | 4217102                 | 4217102          | 07/29          | 178.13                | BILLED          | 7.13                | 0.0         | 0 W10      | UPS GROUND           |        |
| <b>⊡</b> %       | 4209164                 | 4209164          | 07/27          | 14.90                 | BILLED          | 6.08                | 0.0         | 0 W10      | UPS GROUND           |        |
| <b>E</b> %       | 4209221                 | 4209221          | 07/27          | 59.59                 | BILLED          | 5.86                | 0.0         | 0 W10      | UPS GROUND           |        |
| _ <b>_</b> ₽∿    | 4189898                 | 4189898          | 07/20          | 21.49                 | BILLED          | 5.31                | 0.0         | 0 W10      | UPS GROUND           |        |
| <b>E</b> %       | 4182343                 | 4182343          | 07/16          | 22.82                 | BILLED          | 5.42                | 0.0         | 0 W10      | UPS GROUND           |        |
| _ <b></b> %_     | 4177506                 | 4177506          | 07/15          | 104.94                | BILLED          | 6.72                | 0.0         | 0 W10      | UPS GROUND           |        |
|                  |                         |                  |                |                       |                 |                     |             |            |                      |        |

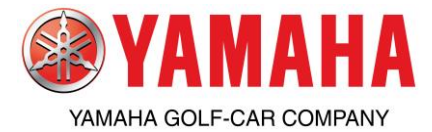

# **Parts & Accessories** How to View Shipped Invoice History

## on YDS

7) By clicking on the Detail Icon for that Invoice- the Invoice Detail page will be displayed

- This will show the individual line items with Part Number, Description, Yamaha Order#, Customer Reference#, Order Date, Part Cost, Freight Cost and Invoice Total

| @YAMAHA              | Dealer              | Syster          | m                |              |                    |             |                       | Home              | Site Map 🛛  | Contact Us | Feedback | Diagnostic | s Logoff |
|----------------------|---------------------|-----------------|------------------|--------------|--------------------|-------------|-----------------------|-------------------|-------------|------------|----------|------------|----------|
| Office               | Par                 | ts              | Sales            | Service      |                    | Xtras       | CSI                   | Education         | Tech Lib    | rary       |          |            |          |
| Parts Ord            | l<br>er <u>Part</u> | <u>s Return</u> | <u>QA Claims</u> | Publications | <u>Current Sal</u> | es Programs | Dealer Stocking Guide | Licensed Products |             |            |          |            |          |
| Invoice Detail       |                     |                 |                  |              |                    |             |                       |                   |             |            |          |            |          |
|                      |                     |                 |                  |              |                    |             | *Invoice Nu           | imber: 4217102    |             |            |          |            |          |
| Please enter selecti | on criteria a       | nd hit Subm     | it               |              |                    |             |                       |                   |             |            |          |            | Submit   |
|                      |                     |                 |                  |              |                    | Invoice Num | nber:4217102          |                   |             |            |          |            |          |
|                      |                     | Part            |                  |              |                    |             | Order                 |                   |             | ,          |          |            |          |
| Nur                  | nber                |                 | Descrip          | tion         | Nu                 | mber        | Reference             | Dat               | ie 📃        |            | Cost     | Qty        | WН       |
| JF2H19500000         |                     | R               | ELAY ASSY        |              | 5059069            | 3           | 100300                | 07/12,            | 2010        |            | 171.00   | 3          | 34       |
|                      |                     |                 |                  |              |                    |             |                       |                   | Total Freig | ht         | 7.13     |            |          |
|                      |                     |                 |                  |              |                    |             |                       |                   | Total Invoi | ce         | 178.13   | 3          |          |
|                      |                     |                 |                  |              |                    |             |                       |                   |             |            |          | (          |          |
|                      |                     |                 |                  |              |                    |             |                       |                   |             |            |          |            |          |
|                      |                     |                 |                  |              |                    |             |                       |                   |             |            |          |            |          |
|                      |                     |                 |                  |              |                    |             |                       |                   |             |            |          |            |          |
|                      |                     |                 |                  |              |                    |             |                       |                   |             |            |          |            |          |
|                      |                     |                 |                  |              |                    |             |                       |                   |             |            |          |            |          |
|                      |                     |                 |                  |              |                    |             |                       |                   |             |            |          |            |          |
|                      |                     |                 |                  |              |                    |             |                       |                   |             |            |          |            |          |
|                      |                     |                 |                  |              |                    |             |                       |                   |             |            |          |            |          |
|                      |                     |                 |                  |              |                    |             |                       |                   |             |            |          |            |          |

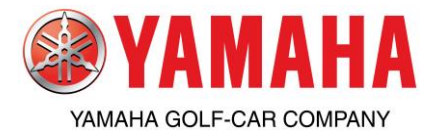

## How to View Orders for a Specific Part on

## YDS

Follow these steps to view orders for a specific part:

When to use? Checking Status, Tracking, Processing Return, QA or Warranty claim

1) From the YDS Main Page- Click on the Parts tab

- 2) Click Parts Order
- 3) Click Status
- 4) Select Orders For A Specific Part

5) In the Part Number box- enter the Yamaha part number (12 digits with no hyphens)

6) Select the date range from the drop down box by clicking on the down arrow (7 days to 548 days)

7) Click on Submit

8) The Orders For A Specific Part screen displays showing the YPAD Order#, Invoice# and the Order Status:

-If Order Status shows Released= part is shipping or has already shipped (to track orders- see How To Track Orders)

-If Order Status shows No Ship= part is on backorder (to view or cancel backorders- see How To Check Backorders/Cancel)

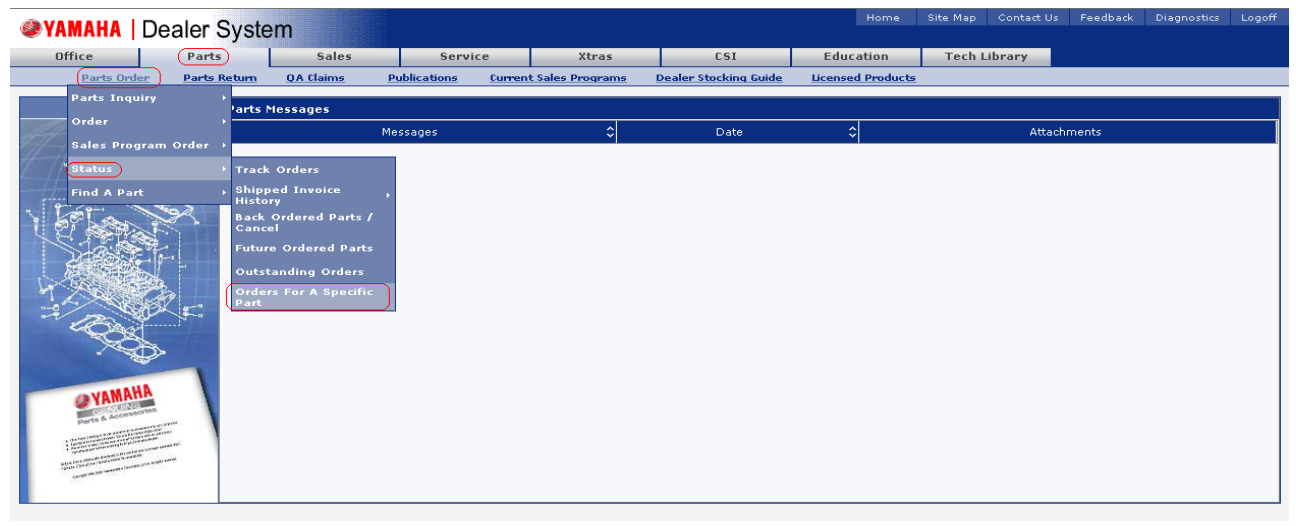

| @YAMAHA    | Dealer Syste    | em        |                     |                  |                       | Home              | Site Map | Contact Us | Feedback | Diagnostics | Logof |
|------------|-----------------|-----------|---------------------|------------------|-----------------------|-------------------|----------|------------|----------|-------------|-------|
| Office     | Parts           | Sales     | Service             | Xtras            | CSI                   | Education         | Tech L   | ibrary.    |          |             |       |
| Parts Orde | er Parts Return | QA Claims | Publications Currer | t Sales Programs | Dealer Stocking Guide | Licensed Products |          |            |          |             |       |

#### Orders For A Specific Part Part Number: gcajw1320100 60 days 🗸 Submit Reset ter Part Numb Est Ship Date order Statu Date WH 06/30/2010 34.44 NO SHIF 09/21/2010 5076896 34.44 34 NO SHIP 06/28/2010 09/21/2010 5047098 4172401 4172401 34.44 34 RELEASE 07/02/2010 07/14/2010 5047098 34.44 RELEASE 07/02/2010 07/14/2010 4172401 4172401 34 6 5043250 4172397 4172397 34.44 34 RELEASE 06/30/2010 07/14/2010 5009949 4093383 4093383 34.44 34 RELEASE 06/08/2010 06/15/2010

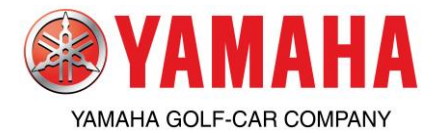

#### How-to Process a Return without Freight Claim on YDS

Follow these steps to file a "Without Freight Claim" return claim:

When to use?

- A Part or Accessory that is new, unused in the original packaging and original Yamaha part label.

- For example: Ordered by mistake or no longer needed, customer changed their mind.
- Used/Installed parts cannot be returned. If the part is defective, please file a Quality Assurance (QA) claim on YDS.

To process a return, login onto YDS;

- 1) From the YDS Main Page- click on the Parts tab
- 2) click on Parts Return
- 3) select Without Freight Claim
- 4) fill in the necessary fields
  - Customer Reference= for your information so when credit posted, you will be able to reference on your monthly statement
  - b. Customer comments= "do not need, ordered in error" etc....
  - c. Part ID= enter all 12 digits with no hyphens.
  - d. Qty= quantity being returned
  - e. Yamaha Sales Order #= 7-digit Yamaha order number (not packing list or invoice number)
  - f. Reason= select "Not Needed"
- 5) Click on "Enter" then click "Validate/Import" at the bottom of the page
- 6) You should received message at the top of the claim form "credit request has been verified no errors have been found"
- 7) Click on "Save&Submit" at the bottom of the page
- 8) You're done. Claim takes 2-4 days to approve, once claim status says "Waiting Part Return" you can print confirmation and ship part back to address listed on confirmation page. Only return parts once claim has been approved, not before. There may be additional instruction you need to complete prior to shipment. To check status and print confirmation- go to Parts, Parts Return then View/Edit. Make sure you prepay the return freight. We do not accept collect shipments. Collect shipments will be refused and returned at dealer's expense. Yamaha is not responsible for lost or damaged returned shipments, for this reason you may want to consider purchasing insurance (at dealer's expense). If you have any questions, please contact your inside sales representative.

#### Restock fees may apply:

0-60 days= 0%

61-90 days= 10%

91-120 days= 15%

No returns accepted after 120 days

+ Up to an additional 20% repackaging fee. This is on top of the standard restock fee. This includes but not limited to repackaging required due to crushed, faded, torn, wet, dealer tags, old shipping labels, etc...

| @YAMA             | HA   Dealer S              | ystem          |                                                                                                    | Site Map   | Contact US | Feedback   | Diagnostics  | Logott    |
|-------------------|----------------------------|----------------|----------------------------------------------------------------------------------------------------|------------|------------|------------|--------------|-----------|
| Messages          | Office Parts               | Motorspo       | ts Sales Wateroraft Sales Service Xtras CSI Education Tech Library                                                   |            |            |            |              |           |
| Parts Order *     | Parts Return * QA Claim    | • QAGolf (     | ar Claims * Publications * Current Sales Programs * News * Licensed Products * Online Parts Support * Yamaha Consume | r Ecorrene | ITOI Y     |            |              |           |
| _                 | Return Instructions        |                |                                                                                                    |            |            |            |              |           |
|                   | With Preight Claim         |                |                                                                                                    |            |            |            |              |           |
| 1000              | Without Freight Claim      |                |                                                                                                    |            |            | Date       | Attachments  | ¢         |
| 4 the             | Credit Without Return      |                | w Line-Up of Yamaha Genuine Accessories for the YX21000R and Ordering Opportunity/                                   |            |            | 09-30-2015 | EPOF EPI     | HE HEIPOF |
| 6_// <sup>2</sup> | Return Without Credit      |                | be Oils and Chemicals by 9/26/15 – Temporary Yamalube Warehouse Shutdown until 10/5/15                               |            |            | 09-22-2015 | <b></b> ∎P0F |           |
| -                 | Debit - Keep Item Received | L not Ordered  | orta/Watercraft Technical Updata – one-day Seminar coming in Novemberl Register early, space is limited              |            |            | 09-15-2015 | EPOP         |           |
| · Let             | False Deserver Bab on      |                | rough Yamahai Camoplast Track Systems for Grizzly & Willing Modelsi                                                  |            |            | 09-11-2015 | 1011 1011 E  | 17        |
|                   | alle i stati               |                | p Nt Promotion                                                                                                    |            |            | 09-09-2015 | EPOP         |           |
|                   | Obsolescence Schedule      |                | enice Guide                                                                                                    |            |            | 09-09-2015 | 1091         |           |
|                   | View/Edit                  |                | Fall Stocking Program                                                                                                |            |            | 08-24-2015 | <b></b> ∎P0F |           |
| 14 M              | 2                          | 015-2016 Motor | sports/Webercraft Training ScheduleValue of Training VideoRegister Nowl                                              |            |            | 08-10-2015 | <b>⊞</b> P0F |           |
| -1-/              | CARLE N                    | EINI BOLT Tach | oneter Nits by Daytona                                                                                               |            |            | 08-05-2015 | 109          |           |
|                   | YAMANA                     |                |                                                                                                    |            |            |            |              |           |

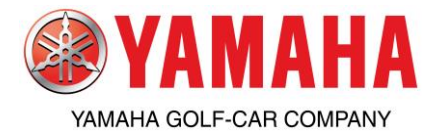

#### How-to Process a Return with Freight Claim on YDS

Follow these steps to file a "With Freight Claim" return claim:

When to use?

- A Part or Accessory that is new, unused in the original packaging and original Yamaha part label.

- For example: parts were mislabeled, parts were shipped incorrectly, returns due to a Yamaha error.
- Used/Installed parts cannot be returned. If the part is defective, please file a Quality Assurance (QA) claim on YDS.

To process a return, login onto YDS;

- 1) From the YDS Main Page- click on the Parts tab
- 2) click on Parts Return
- 3) select With Freight Claim
- 4) fill in the necessary fields
  - a. Return Freight (dollars and cents)= the cost for you to return the part(s) back to Yamaha, prepaid.
  - b. Customer Reference= for your information so when credit posted, you will be able to reference on your monthly statement
  - c. Customer comments= "part was mislabeled; ordered x, received y. Did not order, wrong part was shipped. Yamaha shipped too many; ordered #, received #. " etc....
  - d. Part ID= enter all 12 digits with no hyphens.
  - e. Qty= quantity being returned
  - f. Yamaha Sales Order #= 7-digit Yamaha order number (not packing list or invoice number)
  - g. Reason= select "Not Ordered or Overage"
- 5) Click on "Enter" then click "Validate/Import" at the bottom of the page
- 6) You should received message at the top of the claim form "credit request has been verified no errors have been found"
- 7) Click on "Save&Submit" at the bottom of the page
- 8) You're done. Claim takes 2-4 days to approve, once claim status says "Waiting Part Return" you can print confirmation and ship part back to address listed on confirmation page. Only return parts once claim has been approved, not before. There may be additional instruction you need to complete prior to shipment. To check status and print confirmation-go to Parts, Parts Return then View/Edit. Make sure you prepay the return freight. We do not accept collect shipments. Collect shipments will be refused and returned at dealer's expense. For returns that are due to Yamaha error, you must ship to Yamaha prepaid freight, you will be reimbursed the freight cost once the claim has been processed. The return freight cost will be added to the credit for the part(s). Yamaha is not responsible for lost or damaged returned shipments, for this reason you may want to consider purchasing insurance (at dealer's expense). If you have any questions, please contact your inside sales representative.

#### Restock fees may apply:

0-60 days= 0%

61-90 days= 10%

91-120 days= 15%

No returns accepted after 120 days

+ Up to an additional 20% repackaging fee. This is on top of the standard restock fee. This includes but not limited to repackaging required due to crushed, faded, torn, wet, dealer tags, old shipping labels, etc...

| @YAMA            | HA   Deal           | er System               | Staffagi Carda                                                                                                    | t Uni Prosilhack | Disynantica Lagoff |
|------------------|---------------------|-------------------------|----------------------------------------------------------------------------------------------------|------------------|--------------------|
| Pressages        | office P            | erts Notorspo           | rts Sales Wateroraft Sales Senice Xtrus CSE Education Tech Likrary                                                                 |                  |                    |
| Parts Order +    | Parts Return •      | A Claime + QA Colf (    | Car Claime * Rublicatione * Current Sales Programs * Neve * Licensed Products * Online Parts Support * Yamaka Consumer Economers * |                  |                    |
|                  | Return Instruction  | 6                       |                                                                                                    |                  |                    |
|                  | With Preight Claim  |                         |                                                                                                    |                  |                    |
| and shift        | Without Preight Cl  | airs .                  |                                                                                                    | Dute             | Attachments        |
|                  | Credit Without Re   | tura i                  | w Line-Up of Yamaka Genuine Accessories for the VK21000R and Oxdering Opportunity/                                                 | 09-30-3015       | Hant Hant Hant     |
|                  | Return Without Cr.  | -                       | e Olis-and Chemicals by 3/25/15 Temporary Yamalube Warehouse Shutdown until 13/5/15                                                | 09-32-3015       | E ou e             |
| A DESCRIPTION OF | Parkit - Keen Term  | Darahard cost Perhapsed | orts/Watercraft Technical Update - one-day Seminar coming in Novemberl Register early, space is limited                            | 09-15-2015       | DEDH0 F            |
| 1 Total          | Calue Concerner Con | NEW PERMITS             | sugh Yanahal Canoplast: Track Systems for Grizzly & Viking Hedelal                                                                 | 09-15-3015       | Hour Heat          |
| 127              | SAME Program low    | 111                     | p Kit Promotion                                                                                                    | 09-09-3015       | E ou r             |
| 1                | Obsel-escence Sch   | odułe                   | lervice Guide                                                                                                    | 09-09-3015       | EE PRO P           |
| 〕翩               | View(Edit           |                         | Fail Stading Program                                                                                                    | 08-34-3315       | E POP              |
| W 95             |                     | 2015-2016 Mato          | sports/Watercraft Training Schedule+Value of Training Video-Register Novi                                                          | 09-10-3015       | E PO F             |
| 32               |                     | NEW BOUT THE            | ometer Kits By Daytona                                                                                                    | 08-05-2015       | E PO F             |
| 11 m             |                     |                         |                                                                                                    |                  |                    |

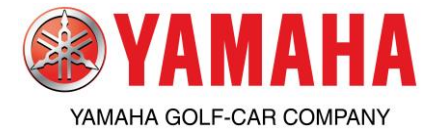

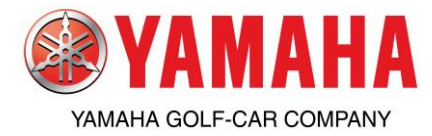

#### How-to Process A Shortage Claim on YDS

Follow these steps to file a "Credit without Return" claim:

When to use?

For a shortage when the packaging box is intact with Yamaha packaging tape and the box is not torn or has been open.
 If box was torn or re-taped; you will need to file a claim with the freight carrier as a "fallout" claim. Yamaha is not responsible for parts lost during transit.

To process a return, login onto YDS;

- 1) From the YDS Main Page- click on the Parts tab
- 2) click on Parts Return
- 3) select Credit Without Return
- 4) fill in the necessary fields
  - Customer Reference= for your information so when the credit posts, you will be able to reference on your monthly statement
  - b. Customer comments= "ordered x5 XYZ, received x4, 1 pc short" or "ordered ABC but received XYZ" etc....
  - c. Part ID= enter all 12 digits with no hyphens.
  - d. Qty= quantity shorted
  - e. Yamaha Sales Order #= 7-digit Yamaha order number (not packing list or invoice number)
  - f. Reason= select "Shortage"
- 5) Click on "Enter" then click "Validate/Import" at the bottom of the page
- 6) You should receive a message at the top of claim form "credit request has been verified and no errors have been found"
- 7) Click on Save&Submit at the bottom of the page
- 8) You're done. Claim takes 2-4 days to approve, once claim status says "Credit Issued" you can print confirmation and save for your monthly statement. To check status and print confirmation- go to Parts, Parts Return then View/Edit.

| Messanes Office | Parta                    | Hotoreports Sales     | Watercre            | A Sales Serv           | the West               | (51   |      | Education   | Tech    | Library | Mark         | entine  |
|-----------------|--------------------------|-----------------------|---------------------|------------------------|------------------------|-------|------|-------------|---------|---------|--------------|---------|
| TREASURES OTHER | Darts Order              | Parts Rebers          | OA Claims           | Publications           | Current Sales Programs | News  | line | and Denduct | 1000    | casary  |              | icerey. |
|                 | LE MARKE                 | Return Instructions   |                     | Estimation             | CALLENCE SHE FICK HERE | LINES | 1013 |             |         |         |              |         |
| Parts           | Parts Messages           |                       |                     |                        |                        |       |      |             |         |         |              |         |
| and the stars   |                          | with Freight Claim    |                     | Messages               |                        |       |      |             | Date    |         | Attachm      | ents i  |
| Carlos C.       | * 2013 Outdoor Catalo    | Without Freight Clair |                     | inch                   |                        |       |      |             | 11-15-2 | 2012    | + PDF        |         |
|                 | * Must Have Christman    | Gredit Without Retu   |                     |                        |                        |       |      |             | 11-15-3 | 2012    | 1091         |         |
| 1 4 8 M 10 1    | Yamaha Ships First 4     | Return Without Cree   | in .                |                        |                        |       |      |             | 11-14-1 | 8012    | +PDF         |         |
| Lat S           | * Holiday Apparel Gift I | Debit - Keep Item R   | eceived,            |                        |                        |       |      |             | 11-13-  | 2012    | +P0F         |         |
| AT AND A        | * Snowmobile Apparel     | not Ordered           | e Mo                | untain Jacket          |                        |       |      |             | 11-05-  | 2012    | <b>⊞</b> P0F |         |
|                 | * U.S.A. Takes Two Pod   | Sales Program Retu    | m <mark>d Te</mark> | schnician Grand Prix   |                        |       |      |             | 11-01-3 | 2012    | <b>EPOF</b>  |         |
|                 | QUARTER 3 OBS PROGRAM    | Obsolescence Instru   | ctions              |                        |                        |       |      |             | 11-01-3 | 2012    | EPOP         |         |
|                 | PARTSMANAGER PRO ONL     | and Report            |                     |                        |                        |       |      |             | 10-31-3 | 2012    | 1091         |         |
| 1.4.2. 49 _     | * Trail Supercharger fo  | Obsolescence '        |                     |                        |                        |       |      |             | 10-31-3 | 2012    | 109          |         |
|                 | * 2013 Motorsports Ac    | View/Edit             | pda                 | ite – Apparel Revision | 1                      |       |      |             | 10-29-2 | 80.1.2  | €P0F         | -       |
| A COM           | * 2012 Star Catalog Co   | rrection: Raider Back | rest Pads           |                        |                        |       |      |             | 10-04-3 | 30.1.2  | 1 PDF        | 1       |
| 20.40           |                          |                       |                     |                        |                        |       |      |             |         |         |              | - E     |

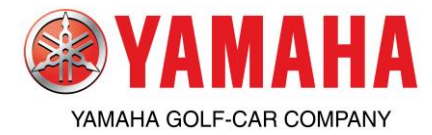

#### How-to Process A Damage Claim on YDS

Follow these steps to file a "Credit without Return" claim:

When to use?

- For a part that has been damaged due to another part inside the box or for insufficient packaging.

If part was damaged from the box being crushed or being fork holed; you will need to file a claim with the freight carrier as a damaged claim. Yamaha is not responsible for parts damaged in transit by the freight carrier.

To process a return, login onto YDS;

- 1) From the YDS Main Page- click on the Parts tab
- 2) click on Parts Return
- 3) select Credit Without Return
- 4) fill in the necessary fields
  - Customer Reference= for your information so when the credit posts, you will be able to reference on your monthly statement
  - b. Customer comments= "box intact, opened box and noticed ABC tab broken, concealed damage" or "clutch assembly packaged with switch, weight of clutch cracked switch" etc....
  - c. Part ID= enter all 12 digits with no hyphens.
  - d. Qty= quantity damaged
  - e. Yamaha Sales Order #= 7-digit Yamaha order number (not packing list or invoice number)
  - f. Reason= select "Damaged"
- 5) Click on "Enter" then click "Validate/Import" at the bottom of the page
- 6) You should receive a message at the top of claim form "credit request has been verified and no errors have been found"
- 7) Click on Save&Submit at the bottom of the page
- 8) You're done. Claim takes 2-4 days to approve, once claim status says "Credit Issued" you can print confirmation and save for your monthly statement. To check status and print confirmation- go to Parts, Parts Return then View/Edit. If claim status says "Rejected" click on the reference number to view the message from the warehouse. The warehouse might request part back and will issue credit upon inspection. If this is the case, further instruction will be provided by the returns department. Be sure to hold onto the damaged parts until 1) credit is issued or 2) the warehouse requests to have the parts returned for inspection. Failure to return parts will result in a rejected claim and no credit. Be sure to inspect all shipments and if anything appears damaged; inspect while the driver is there BEFORE signing the delivery receipt. Note any discrepancies on the delivery receipt; i.e. "shrink wrap not intact, skid broken down, banding cut, skid double-stacked, # of crushed boxes, # or fork holes" etc... If delivery receipt is signed clean and clear, the dealership accepts the shipment and relieves the freight carrier from any obligations. CHECK BEFORE YOU SIGN.

| Messages Offic | e Parts                 | Hotorsports Sales           | Watercraft Sales                                                                                                    | Service           | Xtras             | CSI  | Education         | Tech Librar | y Mari    | keting |
|----------------|-------------------------|-----------------------------|----------------------------------------------------------------------------------------------------|-------------------|-------------------|------|-------------------|-------------|-----------|--------|
|                | Parts Order             | Parts Return 9              | QA Claima Pr                                                                                                    | ablications Curre | nt Sales Programa | News | Licensed Products |             |           |        |
| Parts          | Parts Messages          | Return Instructions         |                                                                                                    |                   |                   |      |                   |             |           |        |
| 14/1           |                         | With Freight Claim          |                                                                                                    | Nessages          |                   |      | ٥                 | Date        | 2 Attachm | ents   |
|                | # 2013 Outdoor Catalo   | Without Freight Clair       | Winch                                                                                                    |                   |                   |      |                   | 11-15-2012  | EPOF      |        |
|                | * Hust Have Christman   | <b>Credit Without Retur</b> |                                                                                                    |                   |                   |      |                   | 11-15-2012  | 1 PDF     |        |
|                | Yamaha Ships First 4    | Return Without Cred         | it is a second second se |                   |                   |      |                   | 11-14-2012  | +PDF      |        |
| tar S          | * Holiday Apparel Gift  | Dabit - Keen Them R         | restored                                                                                                    |                   |                   |      |                   | 11-10-2012  | +PDF      |        |
| of sea and     | * Snowmobile Apparel    | not Ordered                 | : Mountain :                                                                                                    | Jacket            |                   |      |                   | 11-05-2012  | 1 PDF     |        |
|                | * U.S.A. Takes Two Pod  | Sales Program Retur         | d Technicia                                                                                                    | n Grand Prix      |                   |      |                   | 11-01-2012  | +PDF      |        |
| 25.25          | QUARTER 3 OBS PROGRAM   | Obsolescence Instru         | ctions                                                                                                    |                   |                   |      |                   | 11-01-2012  | E POF     |        |
|                | PARTSMANAGER PRO ONL    | and Report                  |                                                                                                    |                   |                   |      |                   | 10-31-2012  | 1 PDF     |        |
| 1.4.1.1.1      | * Trail Supercharger fo | Obsolescence                |                                                                                                    |                   |                   |      |                   | 10-31-2012  | 1 PDF     |        |
|                | * 2013 Motorsports Ac   | View/Edit                   | pdate – Ap                                                                                                    | parel Revision    |                   |      |                   | 10-29-2012  | + PDF     |        |
| 200            | * 2012 Star Catalog Co  | rrection: Raider Back       | nest Pads                                                                                                    |                   |                   |      |                   | 10-04-2012  | +PDF      |        |
| APA.           | 1                       |                             |                                                                                                    |                   |                   |      |                   |             |           | - »Í   |

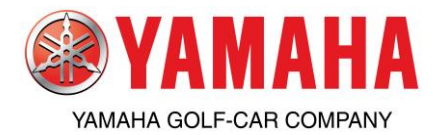

# **Parts & Accessories** How to File a QA Claim on

## YDS

Follow these steps to file a QA (Quality Assurance) claim:

When to use?

-Parts or accessories that are purchased and installed AFTER delivery of unit

-Parts or accessories that have failed within 1 year of retail purchase AFTER being installed on car (see Parts System Handbook for Yamaha Parts and Accessories 1-Year Limited Warranty Statement)

-Parts or accessories originally ordered from Yamaha Parts and Accessories.

\*For parts ordered from Parts and Accessories as replacement parts for warranty- File a warranty claim-These parts will be warranted for the balance of the unit's warranty period

\*For parts ordered incorrectly or received damaged- File a standard return claim, not a QA claim.

- \*Replacement parts or accessories must be ordered prior to filing claim
- \*Any questions regarding QA Part Claims, please contact your Yamaha Inside Sales Representative at 1-800-688-6078 x0.
- 1) From the YDS Main Page- Click on the Service tab
- 2) Click Golf Car Warranty Claims
- 3) Click QA Part Claim

| @YAMAHA   Dealer System                                                                                                    | Site Map Contact Us Feedback Diagnostics Logoff |
|----------------------------------------------------------------------------------------------------|-------------------------------------------------|
|                                                                                                    | tech:ypdbkp1(499500) - DP TEST ONLY             |
| Messages         Office         Parts         Motorsports Sales         Watercraft Sales         Service         Xtras         CSI         Education         Tech Library                      |                                                 |
| Warranty Claims / Authorization - Golf Car Warranty Claims - PPM - Online Tech Support - Open Recall Report - Golf Car Recall Requests - Trade Schools - Add Sales/Service Person Instructions |                                                 |
| New Warranty Claim                                                                                                    |                                                 |
| SERVICE View/Edit Claims 965                                                                                                    |                                                 |
| Closed Claims                                                                                                    |                                                 |
| QA Part Claim Link Description                                                                                                    |                                                 |
| Unit Status No Alerts                                                                                                    |                                                 |
|                                                                                                    |                                                 |
|                                                                                                    |                                                 |
| Messages                                                                                                    | V Date V Attachmer                              |
| L <sup>1</sup> * Newl YHU Online Training URL - IMPORTANT INFORMATION as of 1/5/15                                                                                                    | 01-05-2015 EPOF                                 |
| U * 2015 YTA Gold Re-Certification Test - Complete by 6/2/15                                                                                                    | 01-05-2015 EPDF                                 |
| * Service Manager Pro (SMP 2.0) Now Available on YDS                                                                                                    | 01-05-2015 (*)PDF                               |
| B* 62014-007R: 2015 SAT1800A-K (AR250 H0, SX240 H0, Z42 LIMITED 5, AND 242 LIMITED FACTORY SAFETY RECALL CAMPAIGN – Fire Extinguisher Port Blocked                                             | 01-02-2015 EPDF                                 |
| * Rew Partsrianager Pro Update Discs Shipped Including New Software Version 6.5                                                                                                    | 01-02-2015 EPPF                                 |
| * 52014-007 / TERKUART PRODUCTION OF 2015 SKIUSEVS SKIUSEVS SKIUPRA L-112 ENDELS                                                                                                    | 12-12-2014 EPDF                                 |
| 24 Control Act Product A Data Component waitanty instructions and from high systemic Contact Information                                                                                       | 08-04-2014 EPDF                                 |
| Service Iraning Science 2014-2013                                                                                                    | 00012011 0011 0                                 |
|                                                                                                    |                                                 |
|                                                                                                    |                                                 |
|                                                                                                    |                                                 |
|                                                                                                    |                                                 |

4) The QA Request screen will be displayed

- File out form with required information:
  - 1. Contact Name: Enter Dealer Name and your Name
  - 2. Contact Phone: Enter Phone Number (Best Way to Contact)
  - 3. Failure Date: Date customer brought car in, or problem was discovered
  - 4. Repair Completion Date: Date replacement part was ordered or date the replacement part was installed
- Problem Description:

You must include the original Yamaha order# the failed part was placed on. If the part was already sold to a retail customer, please include the date of the retail sale. List brief explanation of what the unit was doing. What caused the customer to bring the unit in? What was the concern? Include specific description of problem occurring.

Defect Description: ٠

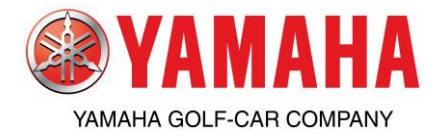

List what caused the problem. Enter your best description of what failed and why you think it failed. Please be as detailed as possible.

# Parts & Accessories How to File a QA Claim on

## YDS

• Repair Description:

You MUST first re-order the replacement parts before continuing with filing a QA claim. You MUST include the NEW Yamaha order# that the replacement part was ordered on.

- 5. Enter part number in required field (all 12 digits, no hyphens)
- 6. Click on Validate (if part is valid, description, cost and unit of measure will automatically fill in)
- 7. Enter the quantity of parts
- 8. Add any additional comments
- 9. Click on Add to Summary
- 10. When finished with the claim request, click on Print then Save&Submit.

\* If additional parts are to be filed on the same QA claim, go back to Step 5 and repeat until all parts are added to the Summary.

\* Recommend to print 2 copies (1 to place with part, 1 for your records).

\*\*Parts used in warranty repairs will be warranted for the remainder of the component's original warranty period.

\*\*Yamaha requires all parts be held for 90 days, however we recommend holding parts until the claim has been paid in case a call-tag is issued, Failure to return part will result in a refused claim.

\*\*All Parts filed under warranty become property of Yamaha.

| VAMAHA   Dealer System                                                                            |                                                                            | Site Map Contact Us Feedback Diagnostics Logoff                                                                                                    |
|---------------------------------------------------------------------------------------------------|----------------------------------------------------------------------------|----------------------------------------------------------------------------------------------------|
| Messages Office Parts Motorsports Sales Watercraft Sales S                                        | ervice Xtras CSI Edu                                                       | ucation Tech Library                                                                                                    |
| Varranty Claims / Authorization → Golf Car Warranty Claims → PPM → Online Tech Support → Op       | en Recall Report + Golf Car Recall Reques                                  | its + Trade Schools + Add Sales/Service Person Instructions                                                                                                    |
|                                                                                                   |                                                                            |                                                                                                    |
| Request Number: 33<br>Golf Car: Q<br>Status: M<br>Last Modified: 01                               | 27243<br>1113-099999 (QA-QA)<br>w Request<br>-05-2015 01:38:54 PM PST      |                                                                                                    |
|                                                                                                   |                                                                            |                                                                                                    |
| * Contact Name:                                                                                   |                                                                            | List contact name and phone number in case Yamaha needs to contact your                                                                                                    |
| * Contact Phone:                                                                                  |                                                                            | for further information                                                                                                    |
| * Problem Code: 96                                                                                | P-QA-PART                                                                  | Failure Date: Date failure occured                                                                                                    |
| # Dessis Completion Debu                                                                          |                                                                            |                                                                                                    |
| Repair Completion Dates                                                                           |                                                                            | Repair Completion Date: Date unit was repaired or replacement part was                                                                                                    |
| PTE-ABBiorization Amount                                                                          |                                                                            | ordered                                                                                                    |
|                                                                                                   |                                                                            |                                                                                                    |
| Defect Description: (150 characters max)     Repair Description: (150 characters max) Work Detail | Defect Descript<br>why you think in<br>Repair Descripti<br>was ordered, ne | ng the unit in? What was the concern? List original YPAD order number.<br>ion: List what caused the problem. Enter your best description of what failed and<br>t failed. Please be as detailed as possible.<br>ion: Enter your best description of the repair you made and the outcome. If part<br>aed to list the YPAD order number that replacement part was ordered on. |
| * Work Type: P                                                                                    | Part                                                                       | Enter part number: All 12 digits with no hyphens. If only 10 digits: add -00 to                                                                                                    |
| Part Number                                                                                       | 99-QA NO LABOK ALLOWANCE                                                   | the end.                                                                                                    |
| When completed: click Save&Submit and * Description:                                              | ( undate                                                                   |                                                                                                    |
| print two conjes of the claim Attach one                                                          |                                                                            | Click on "Validate". At top of claim, should read "Part is Valid. Please Continue"                                                                                                    |
| conv to defective part with warranty tag * Cost                                                   |                                                                            |                                                                                                    |
| n/n#11T-11790-02-00. Hold for 90 days. *Unit of Measure                                           |                                                                            | Description, Cost and Unit of Measure will fill in automatically. Enter the                                                                                                    |
| Comments/Notes                                                                                    |                                                                            | Quantity. Add additional notes if necassary and then click "Add to Summary"                                                                                                    |
| Work Detail Summany                                                                               | Add to S                                                                   | ummary                                                                                                    |
| L/P/S pob Code Part Number                                                                        | Description                                                                | Qty UOM Unit Cost Total Delete?<br>Total amount of request: \$ 0.00                                                                                                    |
| Save                                                                                              | Save&Submit Print                                                          | Cancel PreAuth Exit                                                                                                    |

Yamaha Motor Corp., U.S.A. will make all decisions relating to the interpretation and application of any rule and all decisions shall be final and binding. Yamaha reserves the right to amend the limited warranty statement in any way

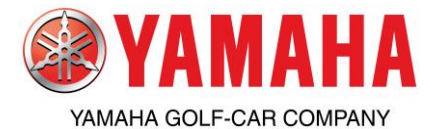

ime. Please refer to

#### YAMAHA MOTOR CORPORATION, U.S.A. GENUINE PARTS AND ACCESSORIES LIMITED WARRANTY

essories J

Yamaha Motor Corporation, U.S.A. hereby warrants to the first retail purchaser that each new genuine Yamaha replacement part or accessory purchased from an authorized Yamaha dealer in the continental United States will be free from defects in material or workmanship for the period of time stated herein, subject to certain stated limitations.

**THE PERIOD OF WARRANTY** shall be one year from the date of purchase; except for YZ/WR motorcycle parts, YZF 450/Raptor 700 ATV parts, Speedstar performance accessories, and covers, for which the period of warranty shall be thirty (30) days from the date of purchase. Apparel will be ninety (90) days from the date of purchase.

**DURING THE PERIOD OF WARRANTY** any authorized Yamaha dealer for the product line on which the part or accessory is intended to be used will, free of charge, repair or replace, at Yamaha's option, any part adjudged defective by Yamaha due to faulty workmanship or material from the manufacturer. Repaired or replaced parts will be warranted for the balance of the original warranty period. All parts replaced under warranty become the property of Yamaha Motor Corporation, U.S.A.

**GENERAL EXCLUSIONS** from this warranty shall include any failures caused by:

- a. Improper installation, or use in an application other than that for which the part or accessory was designed.
- b. Rental operation use; competition or racing use (except YZ/WR motorcycle parts).
- c. Abnormal strain, neglect, or abuse.
- d. Lack of proper maintenance or storage.
- e. Accident or collision damage.
- f. Modification to original parts.

YAMAHA

g. Items installed with notable defects.

SPECIFIC EXCLUSIONS from this warranty shall include:

- 1. Cost of labor for replacement of a defective part or accessory.
- 2. Replacement of parts for routing maintenance or normal wear and tear.
- 3. Parts or accessories covered by other manufacturer's warranty provisions, such as tires, or parts replaced as part of a Yamaha Warranty or Y.E.S. repair.
- Parts or accessories designed to increase performance, or parts or accessories designated for competition use only.

LIT-18791-PA-08

1/08

- 5. Chrome exclusions
- a. Rust caused by scratches or nicks.
- b. Rust caused by elements, specifically rain or saltwater
- 6. Leather exclusions
  - a. Damage caused by leather getting wet or rained on.
  - b. Bubbling or leather warping due to improper use of protectants.
- c. Damage caused by impact or scratching.
- 7. Anodizing and powder coating exclusions
  - a. Discoloration
  - b. Fading

THE CUSTOMER'S RESPONSIBILITY under this warranty shall be to:

- 1. Use and maintain the part as specified in the appropriate Owner's Manual for the original equipment part, or as specified with any instructions that came with the accessory.
- 2. Give notice to an authorized Yamaha dealer of any and all apparent defects within ten (10) days after discovery, and present the part or accessory with the original sales receipt at that time for inspection and repairs at such dealer's place of business.
- 3. Pay labor charges, if any, if the dealer must remove and replace the part.

YAMAHA MOTOR CORPORATION, U.S.A. MAKES NO OTHER WARRANTY OF ANY KIND, EXPRESSED OR IMPLIED. ALL IMPLIED WAR-RANTIES OF MERCHANTABILITY AND FIT-NESS FOR A PARTICULAR PURPOSE WHICH EXCEED THE OBLIGATIONS AND TIME LIMITS STATED IN THIS WARRANTY ARE HEREBY DIS-CLAIMED BY YAMAHA MOTOR CORPORATION, U.S.A. AND EXCLUDED FROM THIS WARRANTY.

SOME STATES DO NOT ALLOW LIMITATIONS ON HOW LONG AN IMPLIED WARRANTY LASTS, SO THE ABOVE LIMITATION MAY NOT APPLY TO YOU. ALSO EXCLUDED FROM THIS WARRANTY ARE ANY INCIDENTAL OR CONSEQUENTIAL DAMAGES INCLUDING LOSS OF USE. SOME STATES DO NOT ALLOW THE EXCLUSION OR LIMITATION OF INCIDENTAL OR CONSEQUEN-TIAL DAMAGES, SO THE ABOVE EXCLUSION MAY NOT APPLY TO YOU.

THIS WARRANTY GIVES YOU SPECIFIC LEGAL RIGHTS, AND YOU MAY ALSO HAVE OTHER RIGHTS WHICH VARY FROM STATE TO STATE.

> YAMAHA MOTOR CORPORATION, U.S.A. Post Office Box 6555 Cypress, California 90630

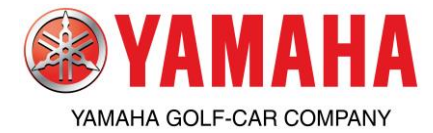

## How to View Part Invoices & Monthly Statements on

#### YDS

Follow these steps to view invoices and statements:

- 1) From the YDS Main Page- Click on the "Office" tab
- 2) Click "Statements & Invoices"
- 3) Select "Parts Invoices" to view individual parts invoices or select "Parts Statements" to view end of month part statements
- 4) Click on the month in which you would like to view

| <b>YAMAHA</b>    | Dealer Sys       | stem                                         |                  |                  |                          | Home             | Site Map | Contact Us | Feedback | Diagnostics | Logoff |
|------------------|------------------|----------------------------------------------|------------------|------------------|--------------------------|------------------|----------|------------|----------|-------------|--------|
| Office           | Parts            | Sales                                        | Service          | Xtras            | CSI                      | Education        | Tech L   | .ibrary    |          |             |        |
| Security         | Retail Financing | Statements & Invoices                        | Dealer Marketing | Consumer Web Too | ols <u>Commercial</u> Cu | stomer Financing |          |            |          |             |        |
| Parts Invoices - | March 2010       | Parts Statements                             | •                |                  |                          |                  |          |            |          |             |        |
| Parts Invoice I  | _ist for 03/2010 | Unit Statements (non-<br>floorplan accounts) |                  |                  |                          |                  |          |            |          |             | Print  |
|                  | (                | Parts Invoices                               | March 2010       | NO DA            | TA                       |                  |          |            |          |             |        |
|                  |                  | Debit/Credit Memos                           | February 2010    |                  |                          |                  |          |            |          |             |        |
|                  |                  | Unit Invoices                                | January 2010     |                  |                          |                  |          |            |          |             |        |
|                  |                  | Link to GE COMS<br>System                    | December 2009    |                  |                          |                  |          |            |          |             |        |
|                  |                  |                                              | November 2009    |                  |                          |                  |          |            |          |             |        |
|                  |                  |                                              | October 2009     |                  |                          |                  |          |            |          |             |        |
|                  |                  |                                              | September 2009   |                  |                          |                  |          |            |          |             |        |
|                  |                  |                                              |                  |                  |                          |                  |          |            |          |             |        |
|                  |                  |                                              |                  |                  |                          |                  |          |            |          |             |        |

- 5) If you select "Part Invoices", a new window will open where you can select individual invoice numbers for viewing
- 6) If you select "Parts Statements", a new window will open with the current month's statement displayed

| <b>YAMAHA</b>              | Dealer Sv        | stem                  |                  |                    |              |           | Site Map Contact Us | Feedback Diagno | ostics Logofi |
|----------------------------|------------------|-----------------------|------------------|--------------------|--------------|-----------|---------------------|-----------------|---------------|
| Office                     | Parts            | Sales                 | Service          | Xtras              | CSI          | Education | Tech Library        |                 |               |
| Security<br>Parts Invoices | - April 2010     | Statements & Invoices | Dealer Marketing | Consumer Web Tools |              |           |                     |                 |               |
| Parts Invoice              | List for 04/2010 |                       |                  |                    |              |           |                     |                 | Print         |
| <u> </u>                   | Inv              | oice Number           |                  |                    | Invoice Date |           | \$                  | Amount          |               |
|                            | C                | 20001                 |                  |                    | 03/10/2010   |           |                     |                 | \$26.75       |
|                            |                  |                       |                  |                    |              |           |                     |                 |               |
|                            |                  |                       |                  |                    |              |           |                     |                 |               |
|                            |                  |                       |                  |                    |              |           |                     |                 |               |
|                            |                  |                       |                  |                    |              |           |                     |                 |               |
|                            |                  |                       |                  |                    |              |           |                     |                 |               |
|                            |                  |                       |                  |                    |              |           |                     |                 |               |
|                            |                  |                       |                  |                    |              |           |                     |                 |               |
|                            |                  |                       |                  |                    |              |           |                     |                 |               |
|                            |                  |                       |                  |                    |              |           |                     |                 |               |
|                            |                  |                       |                  |                    |              |           |                     |                 |               |
|                            |                  |                       |                  |                    |              |           |                     |                 |               |

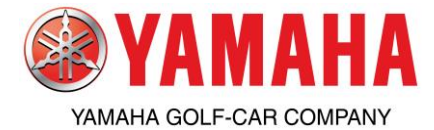

# Parts & Accessories PartsManager Pro

Please see the accompanying information on the PartsManager Pro<sup>™</sup> system from Snap-on Business Solutions<sup>®</sup>. This electronic parts catalog system is designed for increased efficiency and easier use.

The accompanying pages detail some of the useful features of the PartsManager Pro system as well as provide some basic reference information. Informational PDF files on the PartsManager Pro system are located on the Yamaha Dealer System (YDS). Live Technical Support is also available by calling 1-800-709-7773.

#### Some of the features of the PartsManager Pro system include:

- Faster operation.
- Quick loading of updated data discs.
- A friendly search window to find needed information quickly.
- Frequently (monthly) updates pricing on YDS which is available for dealers to download for uploading into PartsManager Pro.
- Dealer cost on pick list.
- Web based application; PartsManager Pro Online is available on any computer with access to YDS
- Ability to add notes to part numbers or images.
- Easily personalized preferences (user settings, favorites).
- Ability to import orders into YDS for easy order placement.
- PartsManager Pro communicates with the majority of dealer business management systems.
- Part packaging dimensions available under "More Information" to help estimate shipping costs.

PartsManager Pro is a trademark of Snap-on Business Solutions®.

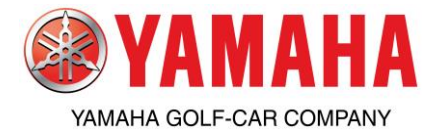

# How To Access PartsManager Pro Online Thru

## YDS

Follow these steps to access PartsManager Pro online:

- 1) From the YDS Main Page- Click on the "Parts" tab
- 2) Click "Publications"
- 3) Click on "PartsManager Pro Online"
- 4) Select "PartsManager Pro Online", a new window will open and you should see a blue background with a red Yamaha logo in the upper left corner. If a new window doesn't open, check your web browsers pop-up blocker to be sure it allows pop-ups from www.yamaha-dealers.com.

NOTE: If you still experience problems opening the new window, you may want to disable your pop-up blocker, check to verify that your internet security settings are not set too high or verify that your firewall is not blocking the application from loading.

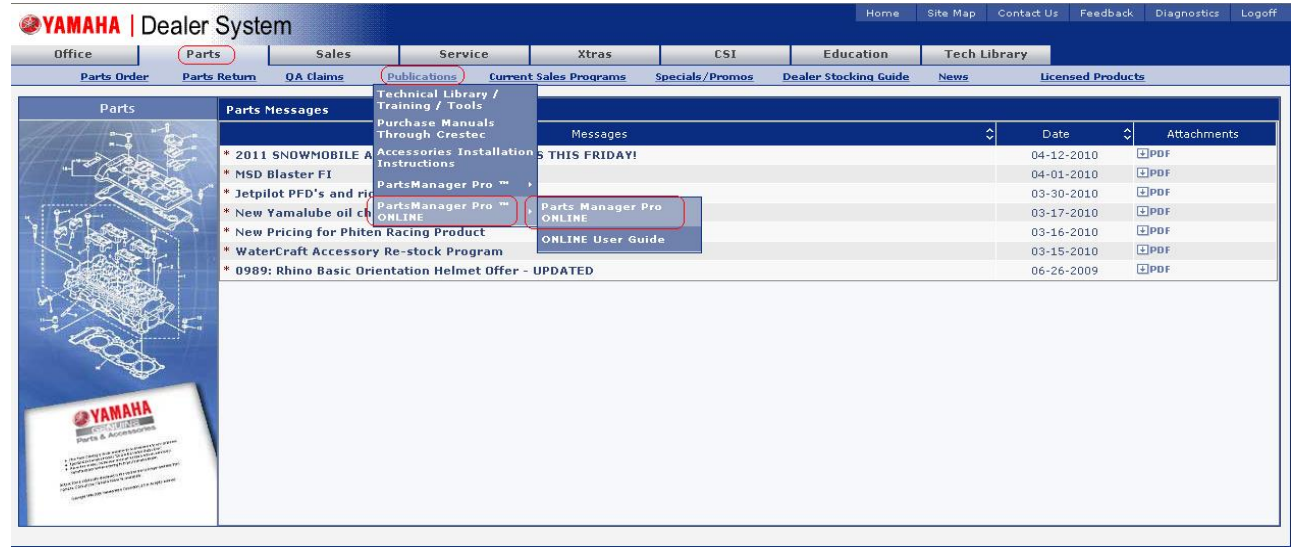

- 5) Click on "Golf Car" under the navigation bar on the left side of the screen
- 6) Select the year, model, and section of the vehicle your inquiring on
- 7) The parts diagram is displayed in the middle of the page with the part numbers displayed on the far right side.

NOTE: If you're not subscribed to PartsManager Pro, contact your Inside Sales Representative at: 800-688-6078.

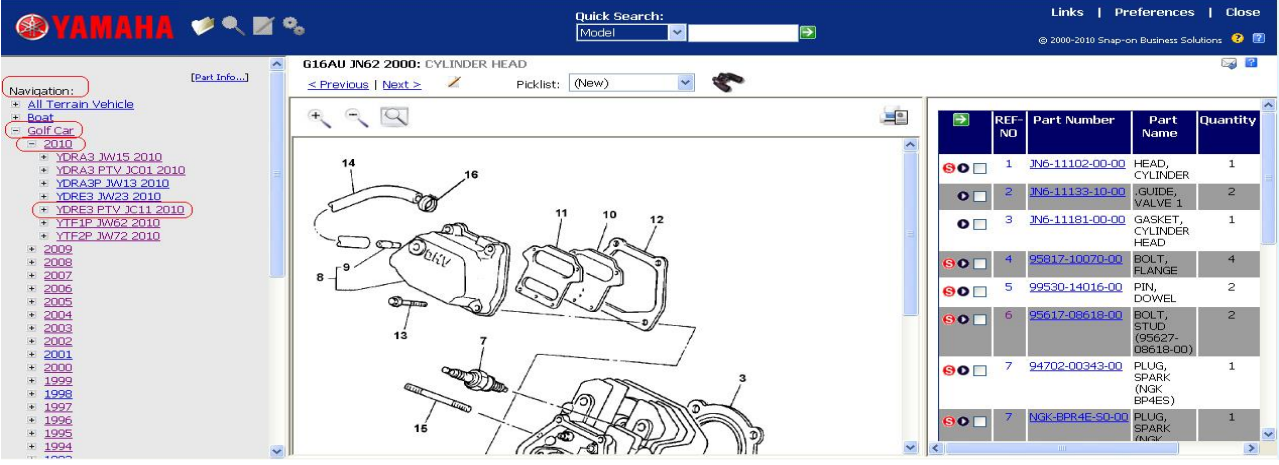

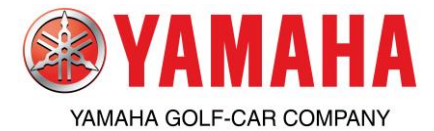

Parts Look-Up (Search Function in PartsManager Pro)

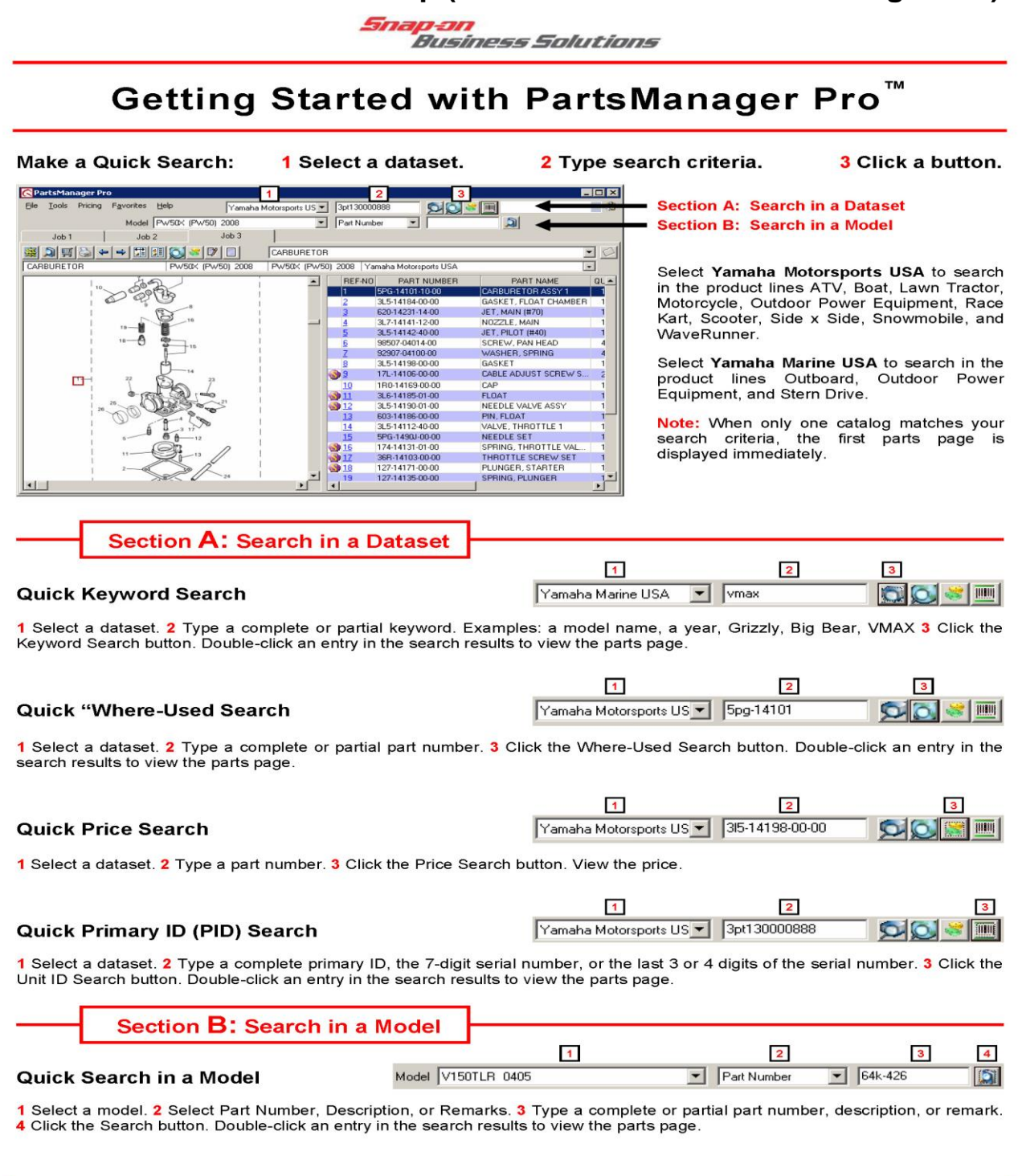

© 2008 Snap-on Business Solutions Inc. All rights reserved. PartsManager Pro is a trademark of Snap-on Business Solutions Inc. All other marks are trademarks or registered marks of their respective holders. Pictures are for illustration purposes only. Specifications are subject to change without notice. Version 28022008-1.2

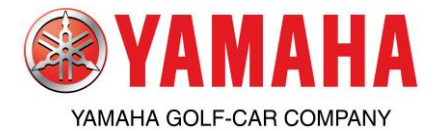

Importing Orders From PartsManager Pro to

### YDS

#### Create a DCS File from a PartsManager Pro Picklist

Use this procedure to format orders to submit to Yamaha, either YDS or YMBS. If you have a business system, you do not need to use the DCS Format feature.

- 1. In PartsManager Pro, select parts for a picklist by double-clicking parts from a parts page.
- 2. From the toolbar, click the Picklist button 🗐 to open the picklist, either free-standing or docked to the parts page (as shown here).

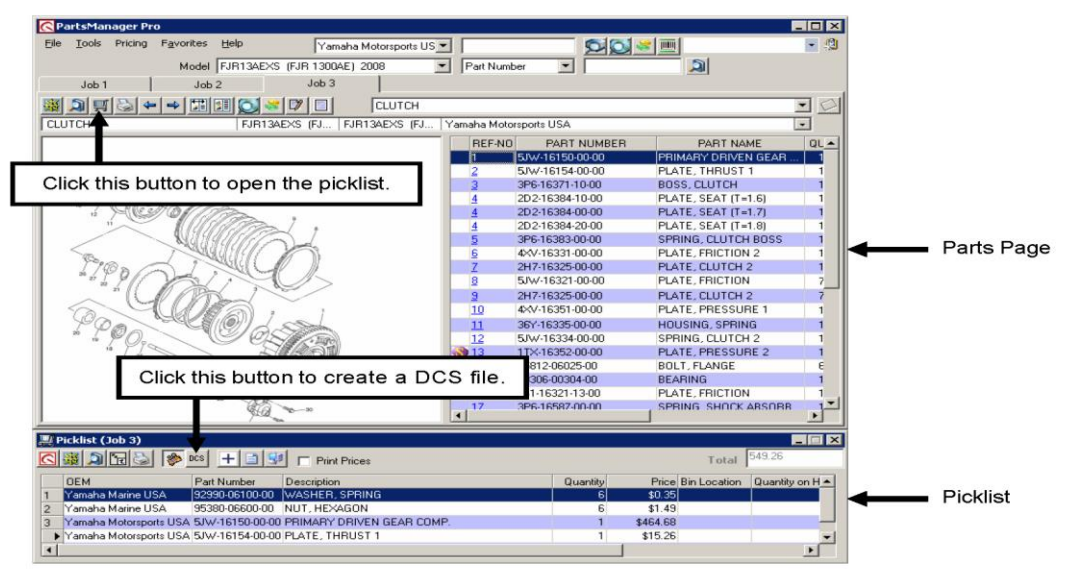

3. Click the DCS button. The DCS dialog box opens.

| 📔 DCS Format |                          |              |                     |                |
|--------------|--------------------------|--------------|---------------------|----------------|
| DCS Format   | YDS-YMBS                 |              |                     | -              |
| Folder Name  | D:\Orders\               |              |                     | <u>B</u> rowse |
| File Name    | PartsOrder.XML           |              |                     |                |
|              | Remove Special Character | s            |                     |                |
| YDS-YMBS     |                          |              |                     |                |
| Dealer Code  | 9870                     | Order Number | 002-1234            |                |
| Order Type   | DEFAULT                  |              |                     |                |
|              |                          |              |                     |                |
|              |                          |              | <u>i    UK    j</u> | Lancel         |

- 4. Select the DCS format.
- 5. Click the Browse button and navigate to the folder to which you want to write the file.
- 6. Type a name for the file in the File Name box.
- 7. Type your Yamaha dealer number (in the Dealer Code box), select the order type, and type the order number.
- 8. Click OK to generate the file.
- 9. From the YDS or YMBS site, select Parts, Parts Order, Order, and Snap-on Import. Then upload the generated DCS file.

For detailed information on all application features, please refer to the *PartsManager Pro User's Guide*, available by clicking "User Guide" on the PartsManager Pro "Help" menu.

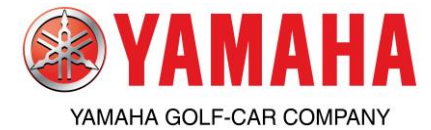

# Parts & Accessories PartsManager Pro

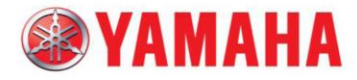

YAMAHA MOTOR CORPORATION, U.S.A. 1270 CHASTAIN ROAD, KENNESAW, GEORGIA 30144 770-420-5700 FAX 770-420-6121

December 1, 2012

Dear Yamaha Dealer,

At Yamaha, we are determined to be the best partner to our dealers by helping you maximize profits. These days that includes maximizing the advantages offered by the Internet and the growing trend for consumers to shop there first.

Yamaha's electronic parts catalog partner, Snap-On® Business Solutions, is now offering authorized Yamaha dealers an exciting new opportunity, **PartsManager Pro™ Consumer**. This new, subscription-based service gives you the ability to offer your customers access, through your own dealer website, to the same parts information your Parts and Service Departments use. Customers can build a list of parts to bring in, or, if your website has a shopping cart, the list can be turned directly into a sale. This subscription features simple month-to-month billing from Snap-On®. There is no commitment to a long-term contract. To learn more about this exciting new service, see the attached flyer which includes a link to a web page that is complete with additional details on the new **PartsManager Pro™ Consumer** subscription. It's simple and easy to sign up online for your subscription.

If you have any questions about PartsManager Pro<sup>™</sup> Consumer, call 1-877-417-4245 or email <u>ssateam@snapon.com</u> for more information.

When you are a PartsManager Pro<sup>™</sup> Consumer subscriber, you can also take advantage of the technical support for the service by calling 1-800-709-7773.

Thank you,

Yamaha Customer Support Group

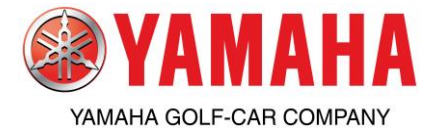

PartsManager Pro

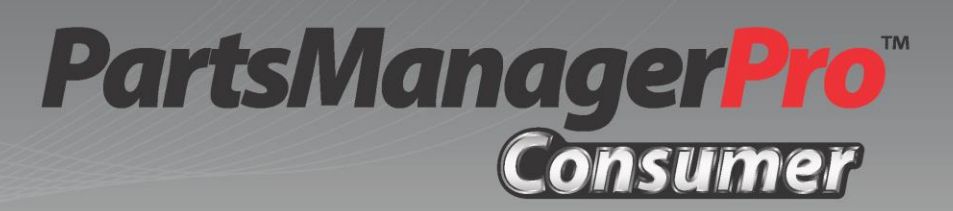

# PartsManager Pro Consumer is Now Available

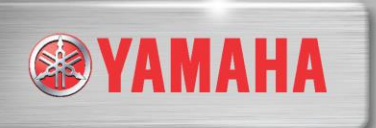

Now, your customers can purchase Yamaha parts directly from your dealership's website, when you sign up for the newest web parts catalog from Snap-on Business Solutions.

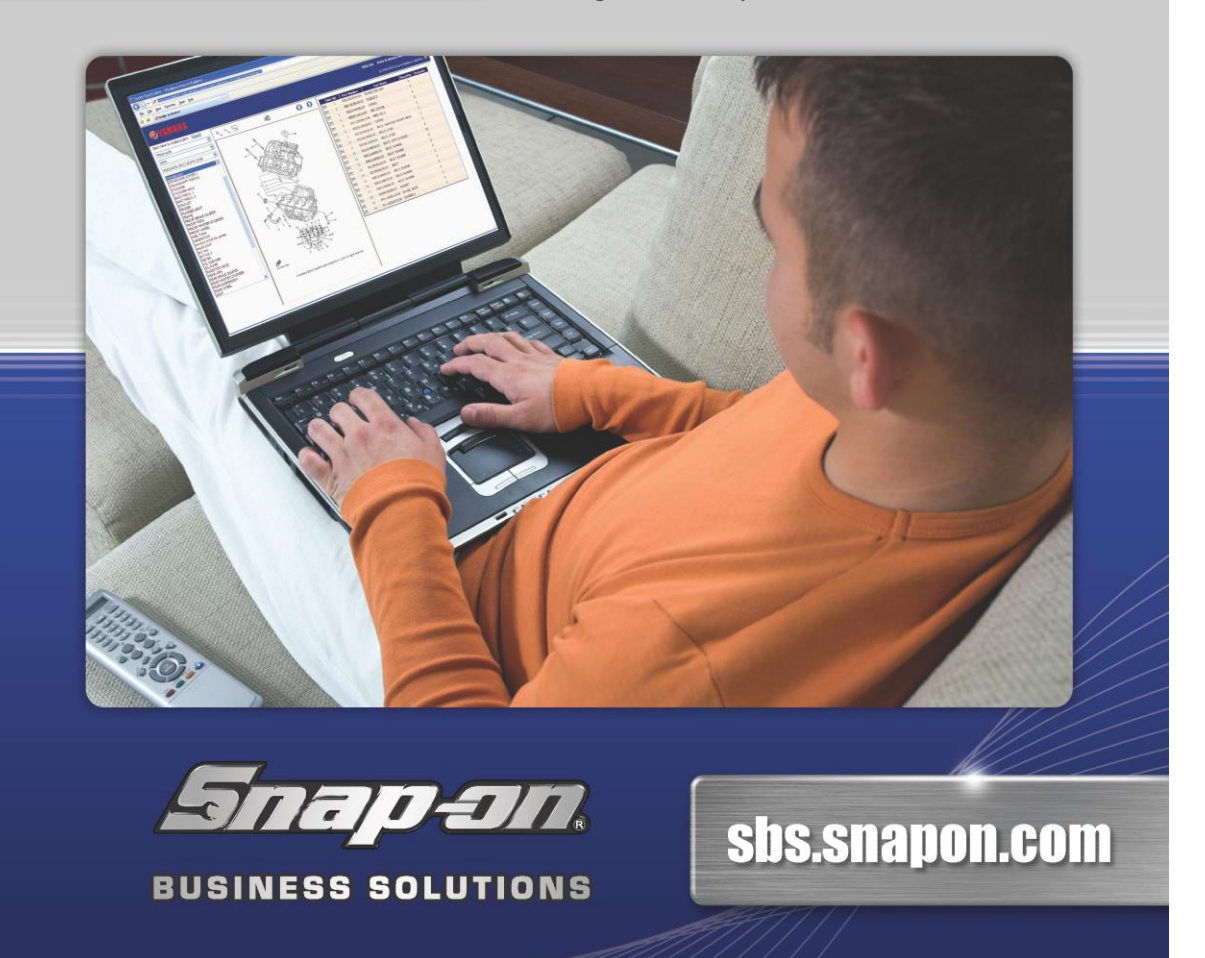

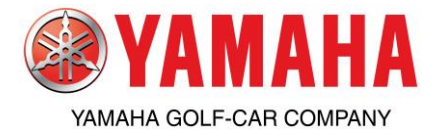

PartsManager Pro

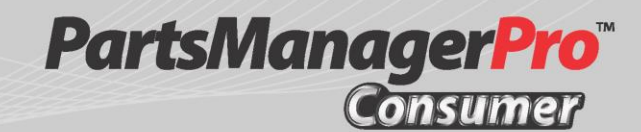

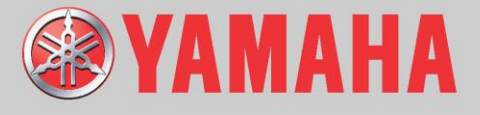

**PartsManager Pro Consumer** makes it simple for customers to view essential parts from your dealership website. From their personal computers, your customers can view full part illustrations while browsing through the same parts catalogs that your dealerships parts team uses for Yamaha's motorsports, marine, watercraft and golf car product lines. Once the selected parts are found, your customers can place orders directly from your website, guaranteeing your parts team a faster transaction.

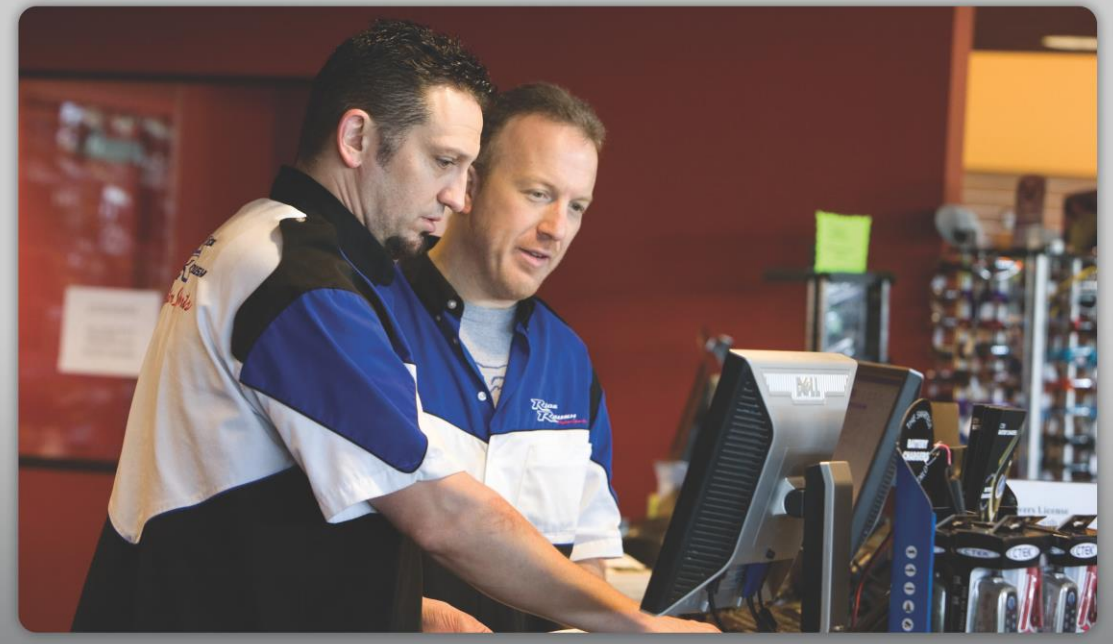

For a low monthly fee, your dealership can have Yamaha PartsManager Pro Consumer set up in minutes!

To place an order, or to find out more information, visit sbs.snapon.com/Yamaha/

Snapen.

**BUSINESS SOLUTIONS** 

877.417.4245

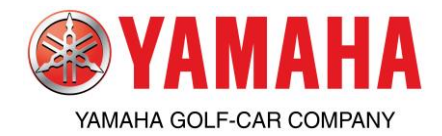

| <b>AMAI</b><br>CENUINE<br>Parts & Accesso | HA          | PART                                               | s & acces                                             | SORIES OI                             | RDER FORM        |          |                |
|-------------------------------------------|-------------|----------------------------------------------------|-------------------------------------------------------|---------------------------------------|------------------|----------|----------------|
| DEALER NUMBER                             | CONTACT     | P.O. NUMBER                                        | PAYMENT TERMS                                         | FREIGHT CODE                          | ORDER DATE       |          |                |
| SOLD TO                                   |             | DEALER:                                            |                                                       |                                       | SHIP TO OVERRIDE |          |                |
|                                           |             | Your standard "SHIP VI<br>an alternate mode in the | A` will apply unless you<br>e Ship Via Override instr | specifically request<br>uctions area. |                  |          |                |
|                                           |             | SHIP VIA OVERRIDE II                               | <b>NSTRUCTIONS AREA</b>                               |                                       |                  |          |                |
|                                           |             |                                                    |                                                       |                                       |                  |          |                |
|                                           |             |                                                    |                                                       |                                       |                  |          |                |
| LINE                                      | ITEM NUMBER | QUANTITY DEAL<br>ORDERED NUMBER                    | LINE                                                  | ITE                                   | EM NUMBER        | QUANTITY | DEAL<br>NUMBER |
| 1                                         |             |                                                    | 5                                                     |                                       |                  |          |                |
| 2                                         |             |                                                    | 33                                                    |                                       |                  |          |                |
| 3                                         |             |                                                    | 24                                                    |                                       |                  |          |                |
| 4                                         |             |                                                    | 25                                                    |                                       |                  |          |                |
| 5                                         |             |                                                    | 26                                                    |                                       |                  |          |                |
| 6                                         |             |                                                    | 27                                                    |                                       |                  |          |                |
| 7                                         |             |                                                    | 28                                                    |                                       |                  |          |                |
| 8                                         |             |                                                    | 59                                                    |                                       |                  |          |                |
| 6                                         |             |                                                    | 30                                                    |                                       |                  |          |                |
| 10                                        |             |                                                    | 31                                                    |                                       |                  |          |                |
| 11                                        |             |                                                    | 32                                                    |                                       |                  |          |                |
| 12                                        |             |                                                    | 33                                                    |                                       |                  |          |                |
| 13                                        |             |                                                    | 34                                                    |                                       |                  |          |                |
| 14                                        |             |                                                    | 35                                                    |                                       |                  |          |                |
| 15                                        |             |                                                    | 36                                                    |                                       |                  |          |                |
| 16                                        |             |                                                    | 37                                                    |                                       |                  |          |                |
| 17                                        |             |                                                    | 8                                                     |                                       |                  |          |                |
| 18                                        |             |                                                    | 30                                                    |                                       |                  |          |                |
| 19                                        |             |                                                    | 40                                                    |                                       |                  |          |                |
| 20                                        |             |                                                    | AUTHORIZEI                                            | <b>D SIGNATURE</b>                    |                  |          |                |
| 21                                        |             |                                                    |                                                       |                                       |                  |          |                |

ALL MERCHANDISE WILL BE INVOICED AT PRICE PREVAIUNG AT THE TIME OF SHIPMENT MATERIAL NOT RETURNABLE FOR CREDIT WITHOUT PRIOR WRITTEN AUTHORIZATION